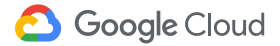

# Trabaje de forma remota

Conéctese. Comparta. Cree. Donde sea y cuando sea, con un poco de ayuda de Google.

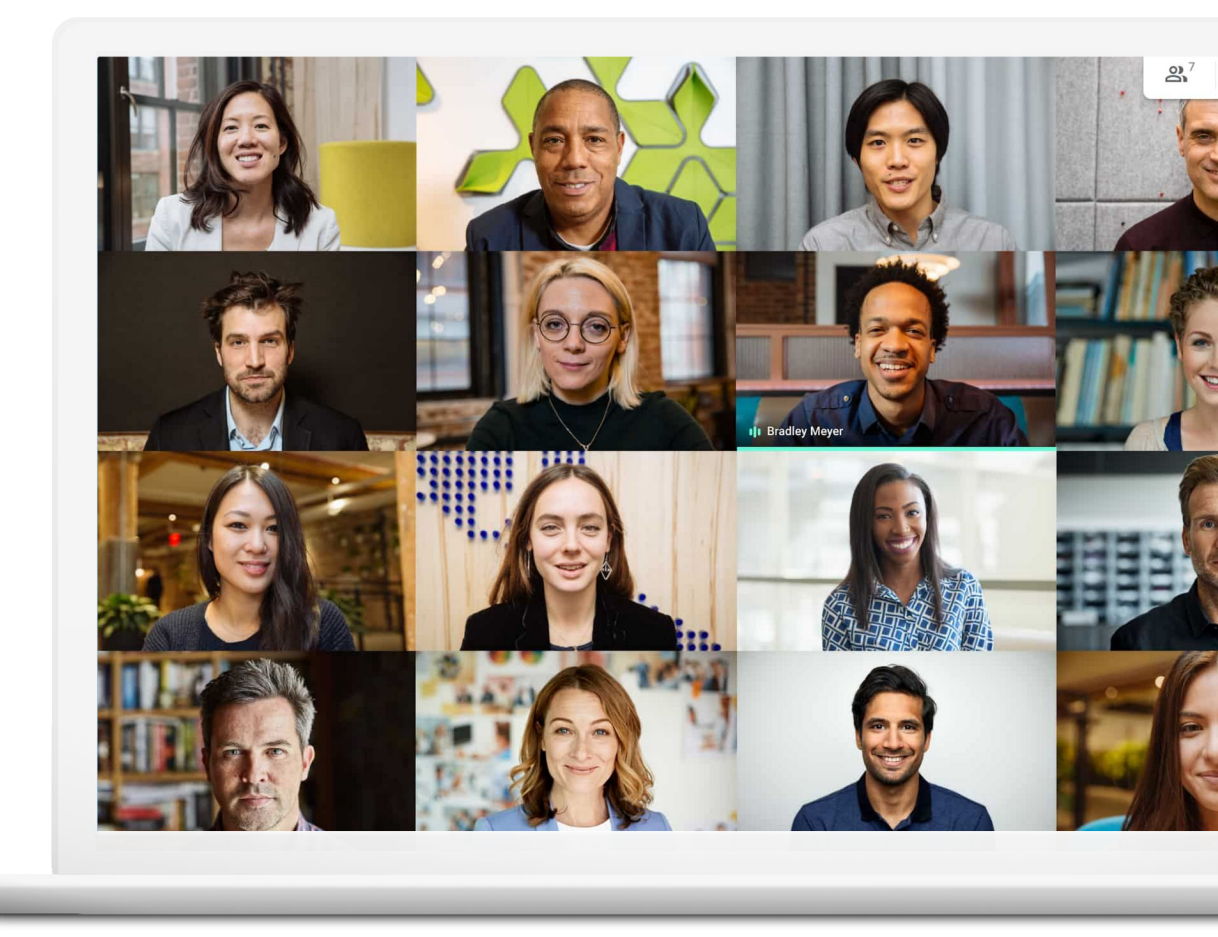

El trabajo de forma remota trae consigo beneficios y desafíos. Dígale adiós al viaje diario a la oficina. Dele la bienvenida a las distracciones.

No importa si es nuevo en esto o si está buscando una nueva forma de que se ajuste a sus necesidades, estas sugerencias y guías prácticas lo ayudarán a que se adapte al trabajo remoto: todo para que pueda alcanzar el éxito incluso fuera de la oficina.

## Haga que el trabajo remoto fluya más fácil...

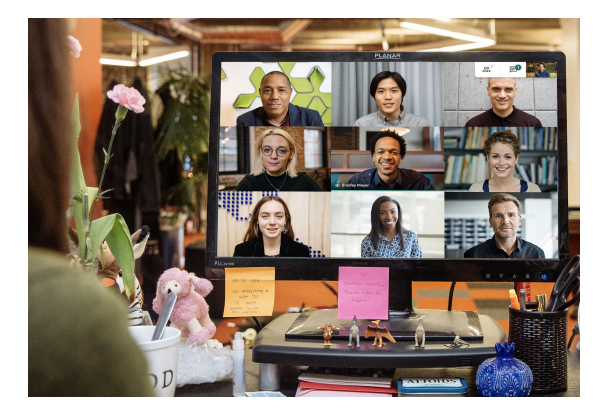

### Manténgase conectado

La conversación es una parte fundamental de la vida en la oficina. Cuando trabaje de forma remota, conectarse cara a cara lo ayudará a acortar el día, se sentirá más alegre y será más productivo.

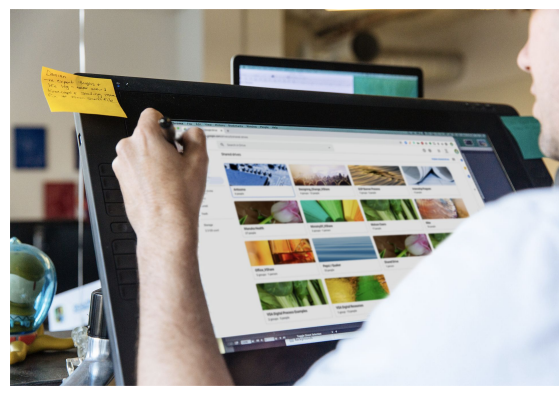

### Colabore con facilidad

La posibilidad de compartir, almacenar y acceder a archivos sin depender de los correos electrónicos o los discos duros simplificará su carga de trabajo y la del equipo, evitando retrasos y contratiempos.

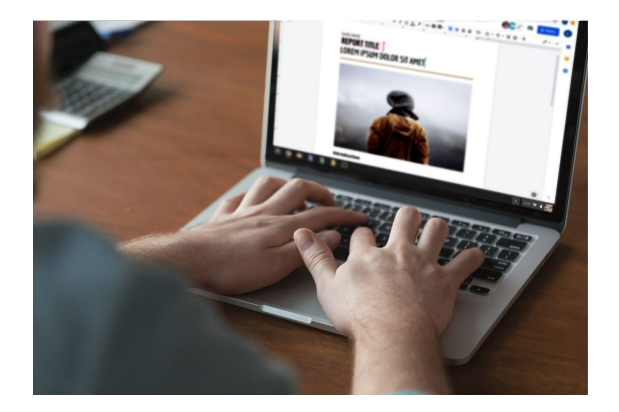

### Cree en conjunto

Las soluciones de colaboración modernas les permiten a usted y a sus compañeros de trabajo trabajar en los mismos archivos al mismo tiempo, sin interrumpir lo que hace el otro.

# Índice

### Mantenerse conectado

#### Consejos 7-9

Lo que necesitará 10

Acceso a la cámara y el micrófono 11

Interfaz de Meet 12

Crear una reunión 13-14

Unirse a una reunión 15-16

Agregar personas 17-18

Mostrar su pantalla 19-20

Diseños 21

Subtítulos 22

Utilizar el teléfono para el audio 23-25

Grabar las reuniones 26

Transmisiones en vivo 27-28

Modo noche 29

Reducción del ruido 30

### Colabore con facilidad

Consejos 32-34

compartida 35

Configurar una unidad

Subir contenidos 37-38

Instalar Drive File Stream 36

Invitar colaboradores 39-40

### Crear en conjunto

Consejos 42-44Crear un archivo nuevo 45Utilizar los comentarios 46-51Administrar las notificaciones 52Acceder al historial de versiones 53Sugerir modificaciones 54Utilizar archivos de MicrosoftOffice 55-59

Compartir archivos con Google Sites 60

### **Comenzar**

Recursos adicionales

Google Cloud

# Haga que el trabajo remoto se adapte a usted.

Videoconferencias seguras para su empresa con Google Meet.

### Lo que viene

Conseios 7-10

Lo que necesitará 10

Acceso a la cámara y el micrófono 11

Interfaz de Meet 12

Crear una reunión 13-14

Unirse a una reunión 15-16 Agregar personas 17-18

Mostrar su pantalla 19-20

Diseños 21

Subtítulos 22

Utilizar el teléfono para el audio 23-25

Grabar las reuniones 26

Transmisiones en vivo 27-28

Modo noche 29

Reducción del ruido 30

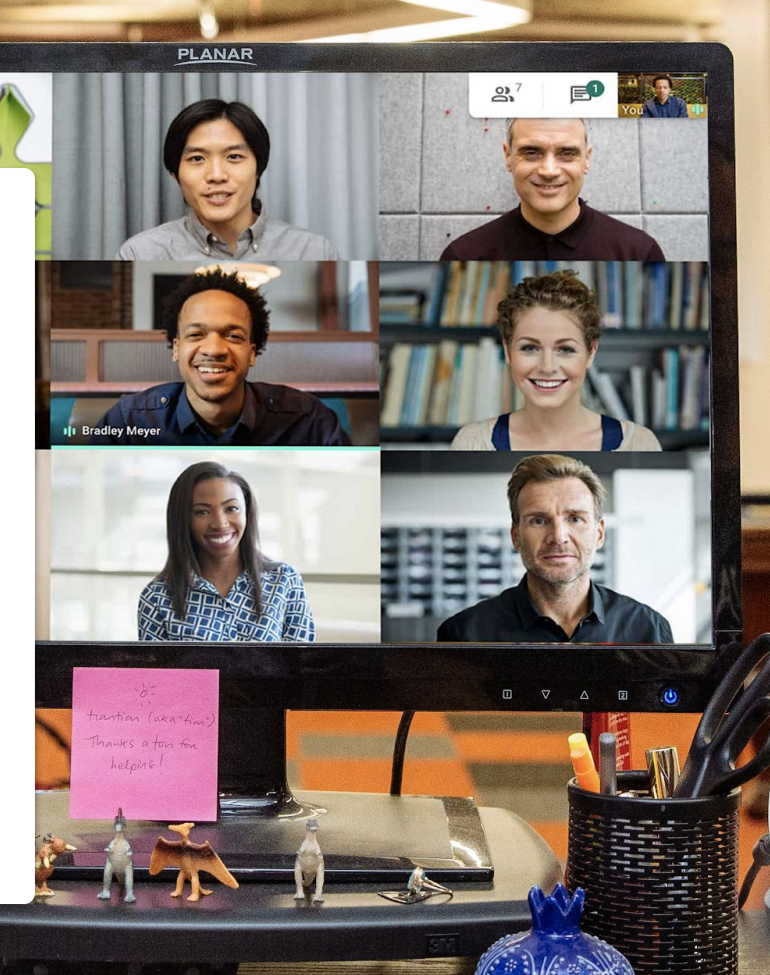

ALTOIDS

# Muestre su trabajo o solo una sonrisa

Cuando no es posible reunirse en persona, las videoconferencias son la mejor opción. Le permiten presentar su trabajo, evitar largas conversaciones de correos electrónicos y formar parte de la socialización, que resulta tan necesaria.

Las videoconferencias frecuentes ayudan a crear una rutina y mantener las horas de trabajo regulares.

Además, se pueden programar charlas de café, almuerzos en grupo y happy hours, etc., para mantener las relaciones y las costumbres por fuera de la oficina. Las videoconferencias son un buen motivo para crear un espacio de trabajo específico, en lo posible. Con las siguientes ventajas:

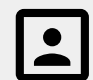

Tranquilidad con un fondo sencillo

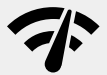

Una conexión a Internet potente

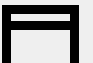

Una plataforma estable para su dispositivo

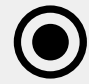

La posibilidad de mantener la cámara encendida

# Consulte siempre el calendario

El tiempo puede volverse un poco difuso cuando se trabaja de forma remota, en especial para aquellos que son nuevos en esto.

Mantener el calendario actualizado y verificar el de los compañeros de trabajo puede ser útil para armar un plan (y seguirlo), lo que ayudará a mantener los buenos modales en el trabajo. Se recomienda lo siguiente:

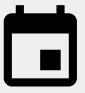

Cree bloqueos en su calendario para tiempo de trabajo, pausas o cuando sepa que no estará disponible.

 $\bigcirc$ 

Consulte el calendario de sus compañeros de trabajo antes de programar una reunión o pregunte algo que pueda tomar más de unos minutos.

# Active el modo "trabajo"

Vestirse para ir a la oficina. Escuchar música camino al trabajo. Preparar el almuerzo. Todas estas actividades preparan al cerebro para una sola cosa: trabajar.

El trabajo de forma remota puede interrumpir uno o varios de estos pasos, lo que puede derivar en una sensación de improductividad y lentitud. A medida que arma su rutina nueva, busque una forma de iniciar el día de trabajo en casa.

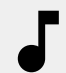

Escuche un poco de música mientras desayuna o se viste.

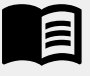

Tómese un tiempo a la mañana para leer el libro que lee durante su viaje diario.

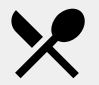

Prepare un bocadillo o un almuerzo para después.

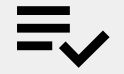

Arme una lista de actividades para hacer durante el día.

### Lo que necesitará

### Requisitos generales

Su computadora o teléfono.

Auriculares o un lugar tranquilo.

Una **cámara** integrada o externa.

### Usuarios de Microsoft Outlook

Una versión compatible de Microsoft Outlook, Office 365 o Exchange.

Una cuenta G Suite con Meet activada para su organización.

El complemento de Google Meet instalado en su computadora. En la barra de herramientas de Office, en la sección Complementos, haga clic en Almacenar y siga las instrucciones de instalación.

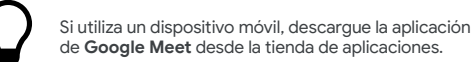

# Acceso a la cámara y el micrófono

Si es la primera vez que usa Google Meet, haga clic en **Allow** (Permitir) cuando se le indique, mientras se une al evento.

Si bloqueó la cámara o el micrófono anteriormente, únase al evento y siga estos pasos:

- Luego, haga clic en Always allow https://meet.google.com to access your camera and microphone (Permitir siempre que https://meet.google.com acceda a la cámara y el micrófono).
- 3. Haga clic en **Listo**.

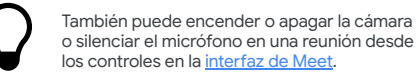

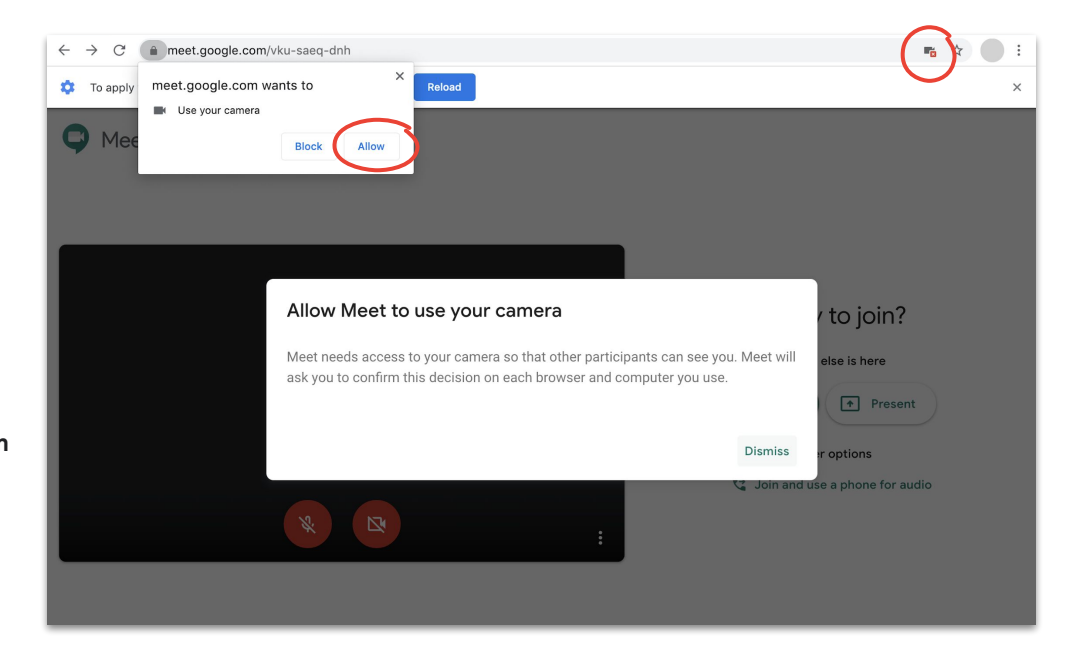

### Interfaz de Meet

La interfaz de Google Meet facilita el control sobre su experiencia de reuniones.

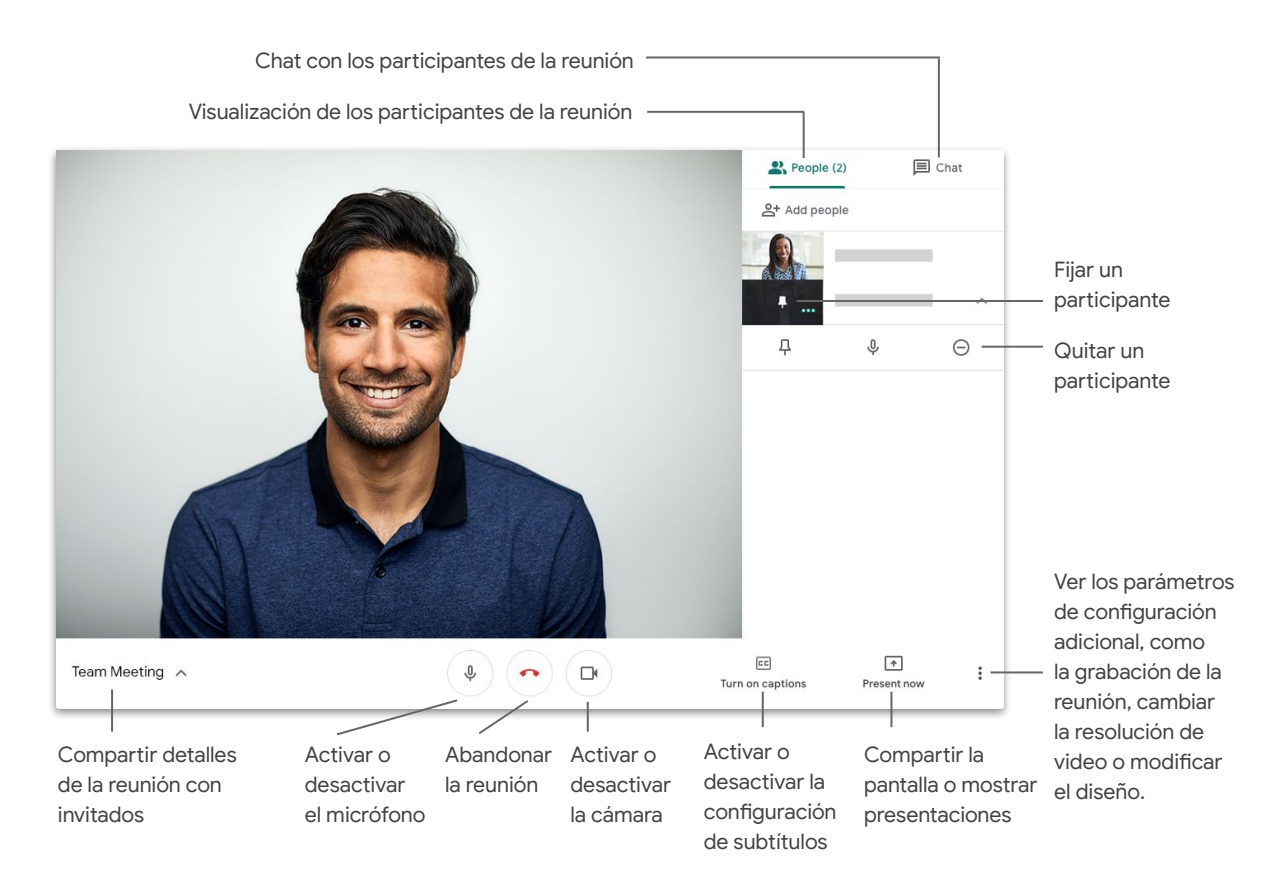

## Cree una reunión con Meet

Si utiliza un navegador, puede crear una reunión nueva con rapidez a través de la <u>página principal</u> <u>de Meet</u>.

- 1. Diríjase a la página principal de Meet.
- 2. Haga clic en Unirse o comenzar una reunión.
- 3. Haga clic en Continuar.
- 4. Haga clic en Unirse ahora.

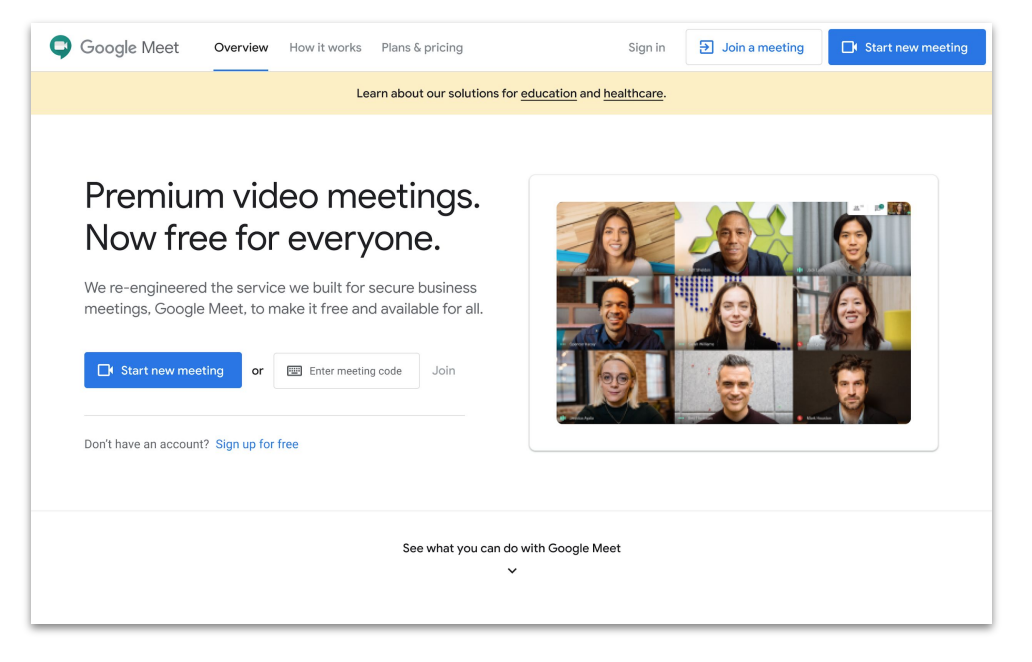

Si utiliza su teléfono, también puede crear una reunión desde la aplicación de **Google Meet**.

### Cree una reunión con Microsoft Outlook

Puede crear una reunión desde el calendario de Microsoft Outlook o desde el correo electrónico, lo que es útil cuando se quiere verificar la disponibilidad de alguien o ya se acordó un horario por correo electrónico.

- 1. En su calendario, destaque cuándo quiere llevar a cabo la reunión.
- 2. En la ventana del evento, haga clic en **More Options (Más** opciones).
- Luego, haga clic en ••• More (Más), en Google Meet
   y, por último, en + Add a meeting (Agregar una reunión).

La información para unirse a la reunión se agregará al calendario o a la invitación por correo electrónico.

Puede crear una reunión desde su correo electrónico, mediante el **ícono de Meet**.

| Para obtener más información, diríjase | e al Centro | de ayud | la. |
|----------------------------------------|-------------|---------|-----|
|----------------------------------------|-------------|---------|-----|

| • | Add a title               |            |         |        |    | All day 🤅 |        |
|---|---------------------------|------------|---------|--------|----|-----------|--------|
| ╚ | 5/7/2020                  |            | 2:00 PM | $\sim$ | to | 2:30 PM   | $\sim$ |
| 0 | Search for a location     |            |         |        |    |           |        |
| 3 | Repeat: Never $\vee$      |            |         |        |    |           |        |
| T | Remind me: At time of eve | ent $\sim$ |         |        |    |           |        |

| Caler | dar                                                         |                 |     |                         |          | - ×1 |
|-------|-------------------------------------------------------------|-----------------|-----|-------------------------|----------|------|
|       | Save 📋 Discard 🔤 Busy 🗸 🖉 Categorize 🗸 🗜 Response options 🗸 |                 |     |                         |          | t    |
|       |                                                             | Google Meet     | × ( | Google Meet             |          | 59*  |
| •     | Add a title                                                 | 0neNote         | +   | Add a meeting           | о        | /    |
| 2     | Invite attendees                                            | My Templates    | ٥   | Settings                |          |      |
|       |                                                             | 🕂 🔠 Get Add-ins |     | 5:00p - 5:30p You are a | vailable |      |
| ©     | 4/30/2020 🛅 5:00 PM 🗸 to 5:30 PM 🗸 🍳                        | All day 💽       |     | 0                       | vanaure  |      |
| 2     |                                                             |                 | 6р  |                         |          |      |
| C     | Repeat: Never 🗸                                             |                 | 7p  |                         |          |      |
| 0     | Search for a location Skype                                 | meeting (       |     |                         |          |      |
| , i   |                                                             |                 | 8p  |                         |          |      |
| Ø     | Remind me: At time of event $ \smallsetminus $              |                 |     |                         |          |      |
|       |                                                             |                 | 9p  |                         |          |      |
| =     | Add a description or attach documents                       |                 | 10p |                         |          |      |
|       |                                                             |                 |     |                         |          |      |
|       | Iv 🖬 🥯 🆢                                                    |                 | 11p |                         |          |      |
|       |                                                             |                 |     |                         |          |      |
|       |                                                             |                 |     |                         |          | _    |

# Únase a una reunión con Meet

Puede unirse a una reunión mientras usa su navegador desde la <u>página principal de Meet</u>.

- 1. Diríjase a la página principal de Meet.
- Seleccione la reunión desde la lista de eventos o ingrese el código de la reunión o el sobrenombre.
- 3. Haga clic en Unirse ahora.

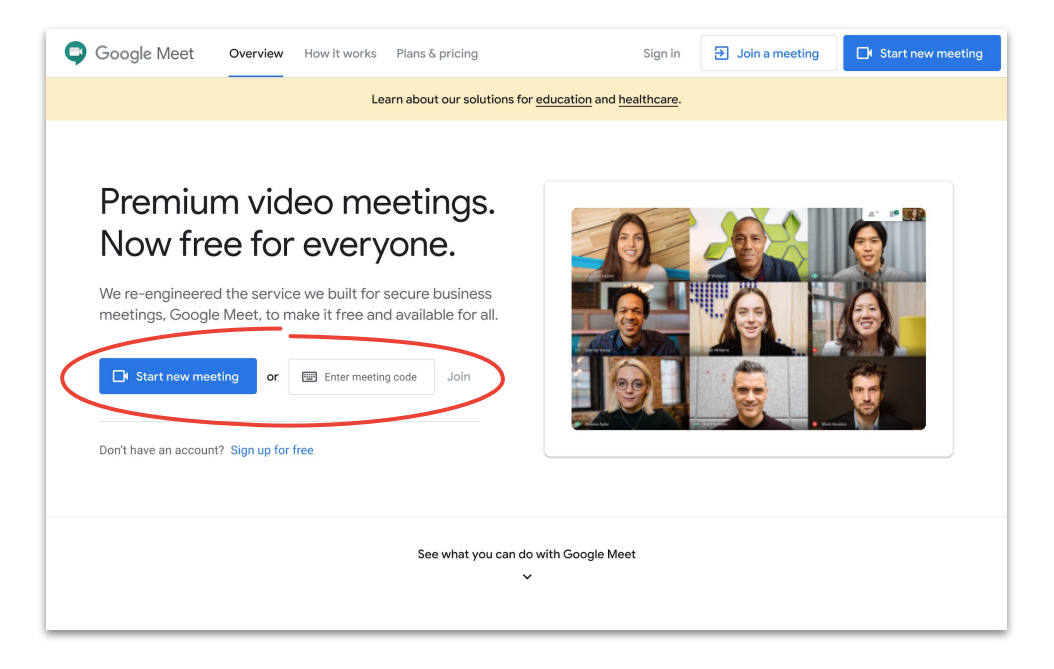

Si utiliza su teléfono o posee una conexión a Internet de baja calidad, utilice la aplicación de **Google Meet** para unirse a la llamada.

# Únase a una reunión con Microsoft Outlook

Puede unirse a una reunión desde el calendario de Microsoft Outlook o por correo electrónico, solo tiene que abrir el calendario de eventos o la invitación por correo electrónico y hacer clic en el vínculo.

- 1. Haga clic en la **URL del evento** que figura en su correo electrónico o calendario.
- 2. El evento se abrirá de manera automática en su navegador.

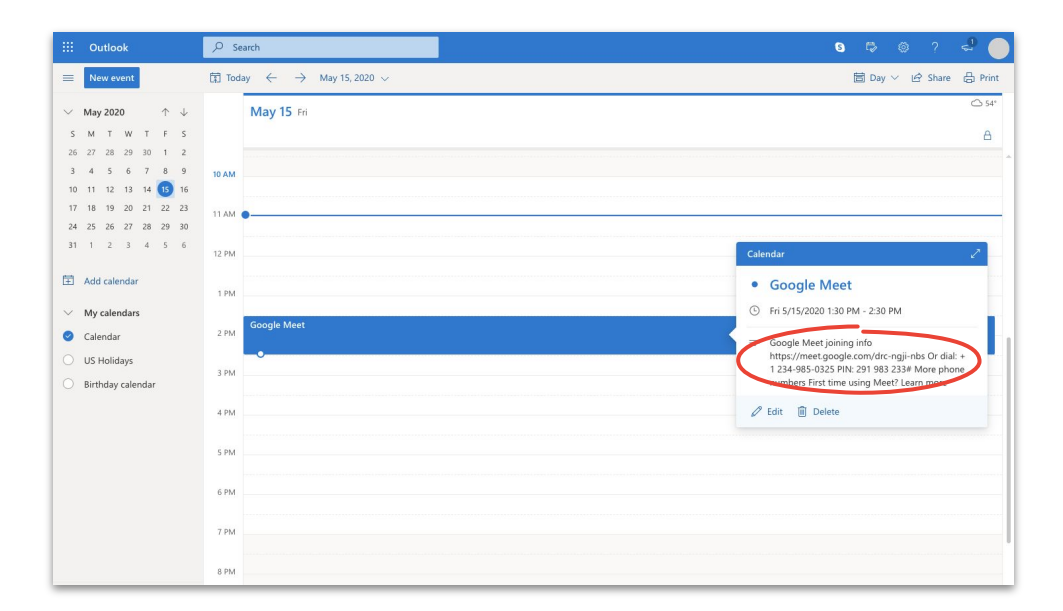

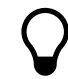

Los vínculos son una forma estupenda de unirse a las reuniones en cuestión de segundos. Solo pídale el vínculo al organizador del evento y hágale clic.

### Agregue personas con Meet y Microsoft Outlook

Si se olvidó de alguien o tiene un invitado de último momento, puede agregar personas rápidamente mediante la <u>interfaz de</u> <u>Meet</u> luego de que la reunión haya comenzado.

### Opción 1

- En la parte superior derecha, haga clic en A > Personas, luego, haga clic en + Add people (Agregar personas).
- 2. Ingrese nombres o correos electrónicos y haga clic en **Enviar invitación**.

### Opción 2

- 1. En la parte inferior izquierda, haga clic en el nombre de la invitación.
- Haga clic en Copy joining info (Copiar información para unirse).
- 3. Envíe un mensaje con los detalles de la reunión a los invitados nuevos.

Para obtener más información, diríjase al Centro de ayuda.

Opción 1:

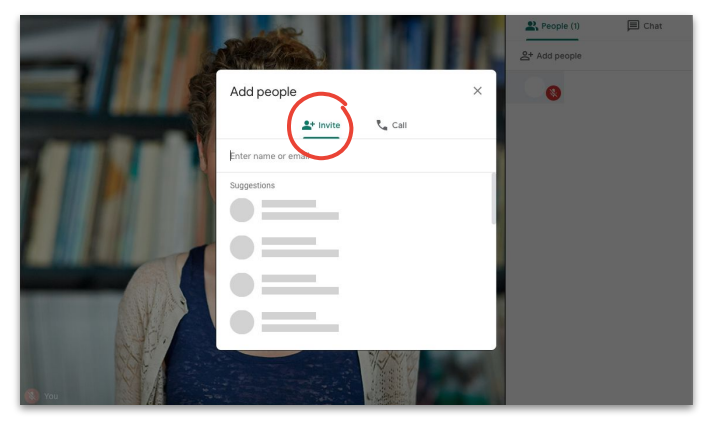

#### Opción 2:

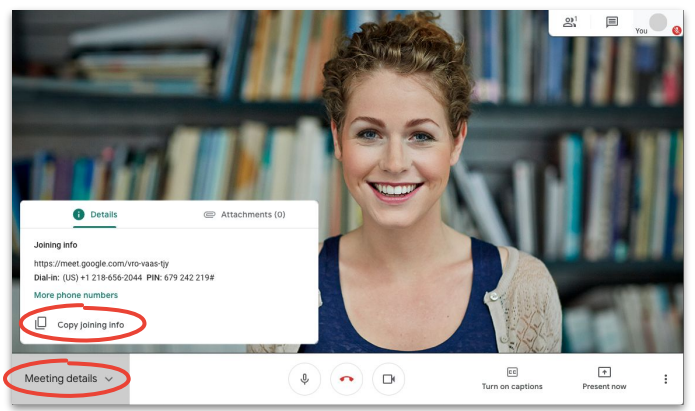

### Agregue personas mediante el teléfono del invitado

Si el invitado tiene una conexión de baja calidad o se une sobre la marcha, puede ayudarlo a unirse fácilmente a través de su teléfono.

- Únase a la reunión, desplácese a la parte superior derecha, haga clic en A People (Personas)y, luego, haga clic en A Add People (Agregar personas).
- 2. Haga clic en 📞 Call (Llamar).
- Seleccione el país y agregue el código de país al que llama.
- 4. Ingrese el número de teléfono del invitado, haga clic en **Call (Llamar)** y espere a que responda.

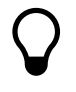

Esta opción solo se encuentra disponible en algunos países. Asegúrese de que el número al que llama sea un <u>país</u> admittido.

Para obtener más información, diríjase al Centro de ayuda.

Paso 1:

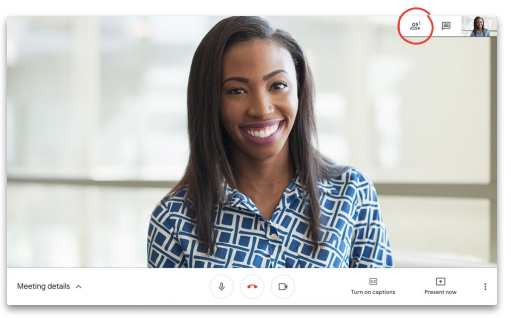

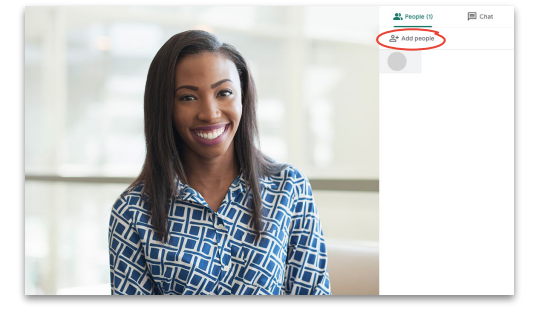

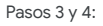

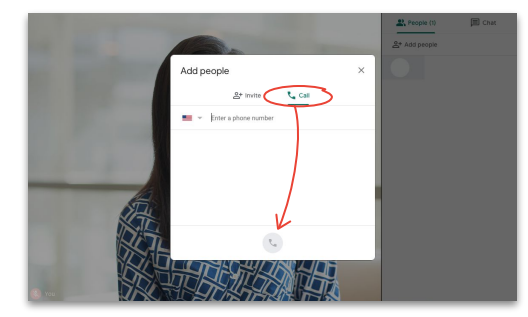

Paso 2:

### Muestre su pantalla durante la conferencia

Ya sea una presentación formal o algo que surgió de imprevisto, puede compartir la pantalla de manera fácil una vez que esté en la reunión.

- 1. En la parte inferior derecha, seleccione **Present** now (Mostrar pantalla ahora).
- Puede elegir entre Your entire screen (Pantalla completa), A window (Una ventana) y A Chrome tab (Una pestaña de Chrome). Luego, seleccione el contenido que quiere compartir.
- 3. Haga clic en Compartir para comenzar.

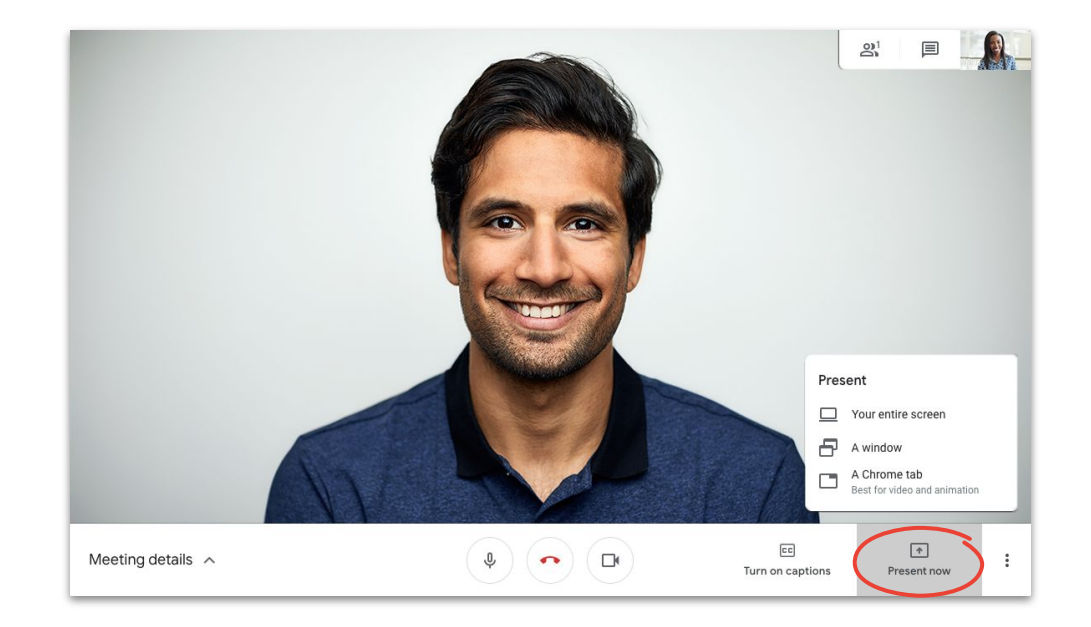

Si necesita mayor calidad de audio y video, seleccione **Mostrar una pestaña de Chrome**.

### Muestre su pantalla y únase solo para presentar

Puede ser la "persona detrás del escenario", mediante la opción de unirse solo para presentar. Esto es útil en las transmisiones en vivo o si utiliza una pantalla para varios presentadores.

- 1. Diríjase a la página principal de Meet.
- Seleccione el evento o haga clic en Unirse o comenzar una reunión y, luego, ingrese el código de la reunión.
- 3. Haga clic en **Present (Presentar)** (en vez de en Unirse ahora).
- 4. Elija una ventana o aplicación y seleccione **Compartir**.

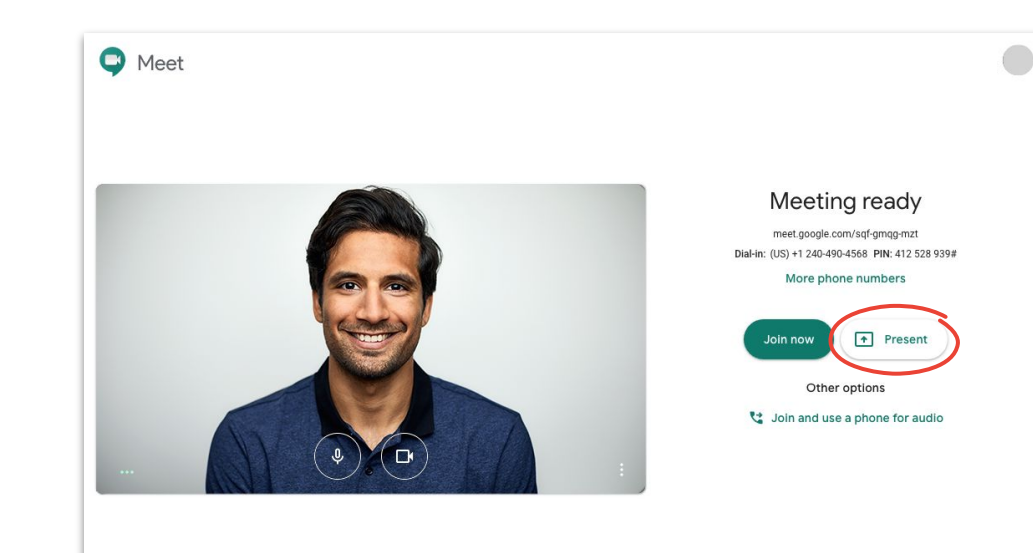

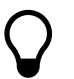

No habrá audio ni video, solo la ventana o aplicación que muestre.

## Diseños

Los diferentes diseños lo ayudan a lograr diferentes objetivos. Foco facilita la concentración en un solo tema, mientras que Mosaico es ideal para las conversaciones con muchas personas.

Si desea cambiar el diseño, haga clic en **More** (Más) , seleccione **Change layout (Cambiar** diseño) y elija el que desee:

- Automático: Elige Meet (diseño predeterminado)
- Barra lateral: una ventana amplia con marcos adicionales en los lados
- Foco: una ventana amplia con el orador, una presentación o feed fijado
- Mosaico: hasta 16 personas en una cuadrícula

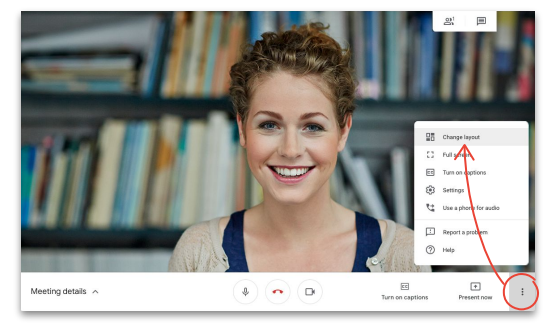

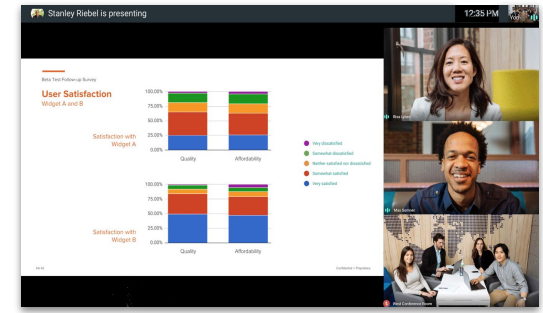

#### Seleccione un diseño

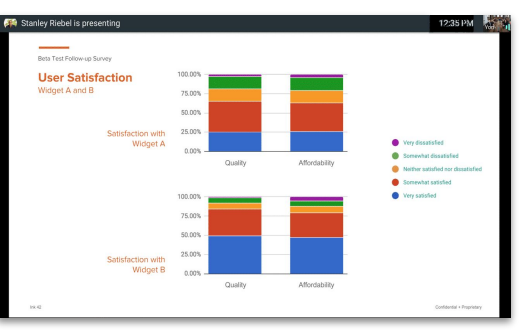

#### Barra lateral

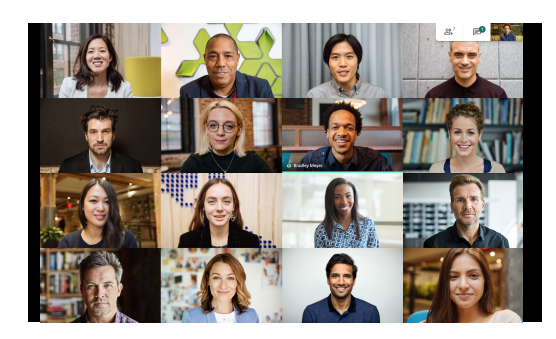

Foco

Mosaico

Para obtener más información, diríjase al Centro de ayuda.

Google Cloud

# **Subtítulos**

Gracias a los subtítulos instantáneos, se asegura de que todo el mundo pueda usar Meet. Ya sea por motivos de accesibilidad o porque el audio es de baja calidad, no se perderá ni una sola palabra cuando los subtítulos estén activados.

- En la parte inferior de la ventana de Meet, haga clic 1. en **r Turn on captions (Activar subtítulos).**
- Haga clic en cc Turn off captions (Desactivar 2. subtítulos) para dejar de usarlos.

Si no visualiza las opciones anteriores, es posible que deba hacer clic en 🚦 Más primero.

Por el momento, solo están disponibles en inglés.

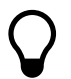

Los subtítulos no aparecerán en las reuniones grabadas.

Para obtener más información, diríjase al Centro de ayuda.

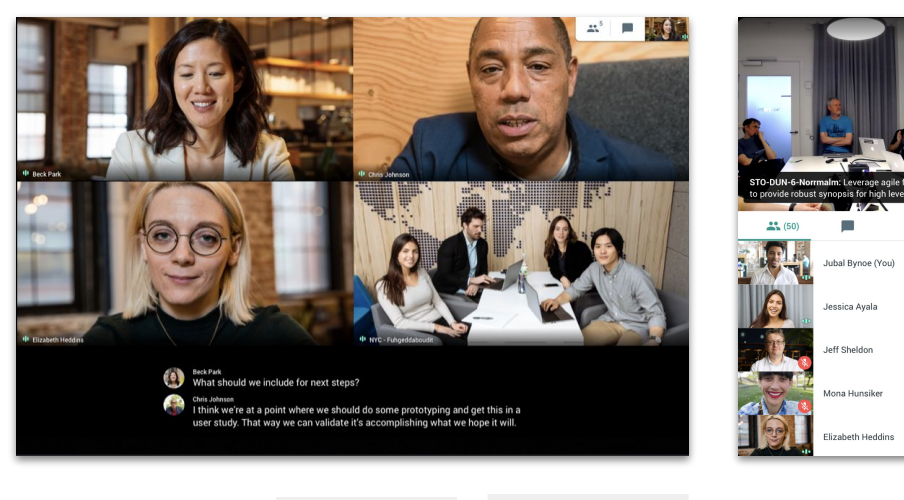

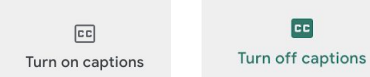

CC

### Utilice el teléfono para el audio luego de unirse a la reunión

Si tiene una conexión o un audio de baja calidad mientras está en la reunión, puede utilizar su teléfono para hablar y escuchar; solo tiene que llamarse a sí mismo desde Google Meet.

- Haga clic en More (Más), luego, en V y Use a phone for audio (Usar un teléfono para el audio).
- 2. Haga clic en Call me (Llamarme).
- 3. Ingrese su número de teléfono.
- 4. Haga clic en Call me (Llamarme).
- 5. Cuando se le indique, presione 1 en el teléfono.

Esta opción se encuentra disponible solo para números de teléfono de Canadá y Estados Unidos.

También puede utilizar su computadora para video y presentación.

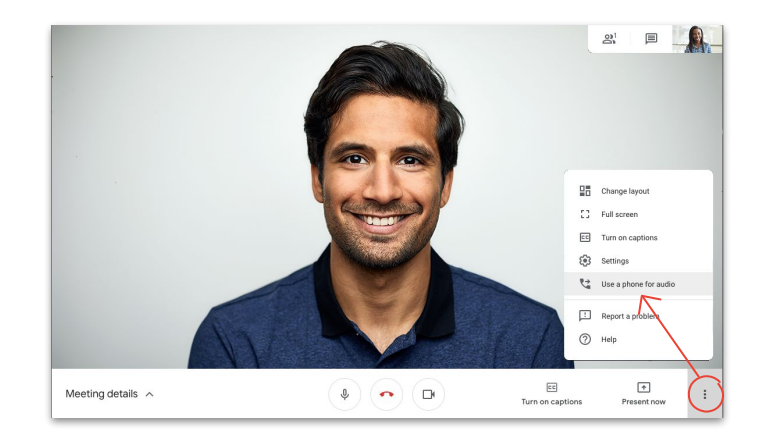

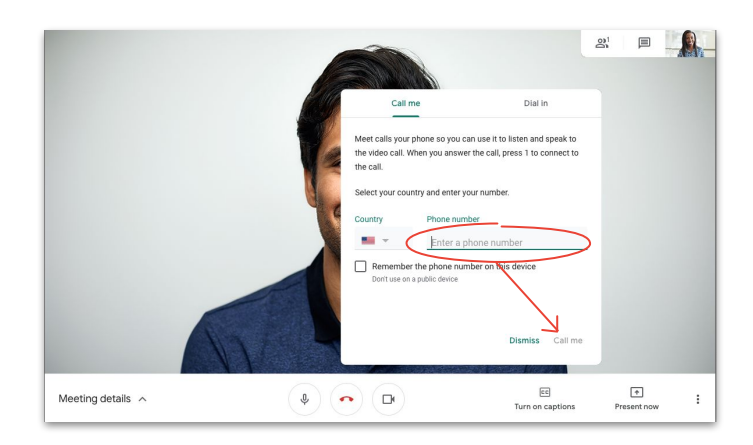

### Utilice el teléfono para el audio antes de unirse a la reunión

Si sabe que su conexión podría ser de baja calidad, puede unirse a una reunión desde el comienzo, mediante el uso de su teléfono para el audio.

- Desde <u>la página principal de Meet</u>, seleccione C Join and use phone for audio (Unirse y usar el teléfono para el audio).
- 2. Haga clic en Call me (Llamarme).
- 3. Ingrese su número de teléfono.
- 4. Haga clic en Call me (Llamarme).
- 5. Cuando se le indique, presione 1 en el teléfono.

Esta opción se encuentra disponible solo para números de teléfono de Canadá y Estados Unidos.

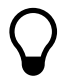

También puede utilizar su computadora para video y presentación.

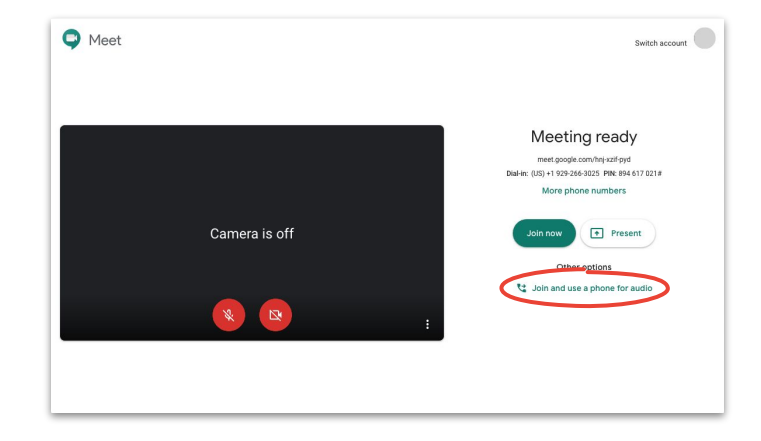

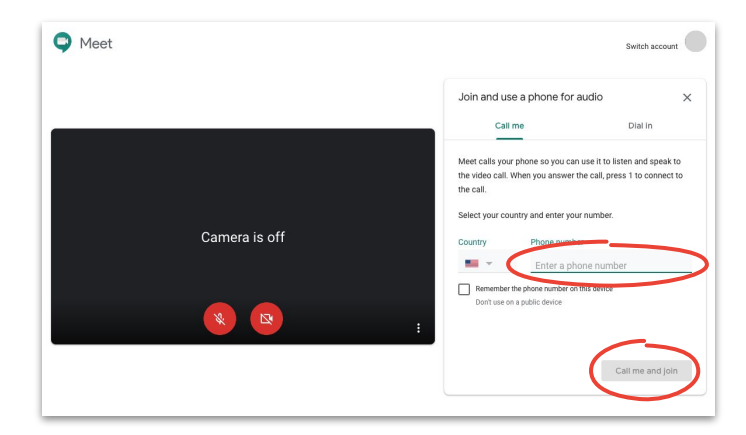

### Utilice el teléfono para el audio cuando llame

Si utiliza un teléfono de conferencias para el audio, deberá llamar a fin de entrar a la reunión de manera manual.

- Dependerá de si ya está en la reunión. Haga clic en
   More (Más) y, luego, en C Use a phone for audio (Usar el teléfono para el audio) o seleccione Unirse y usar el teléfono para el audio en la página principal de Meet.
- 2. Haga clic en Dial in (Llamar para entrar a reunión).
- 3. Seleccione el país.
- 4. Llame al número.
- 5. Cuando se le indique, ingrese el PIN y presione #.

Esta opción solo se encuentra disponible en países admitidos.

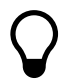

También puede utilizar su computadora para video y presentación.

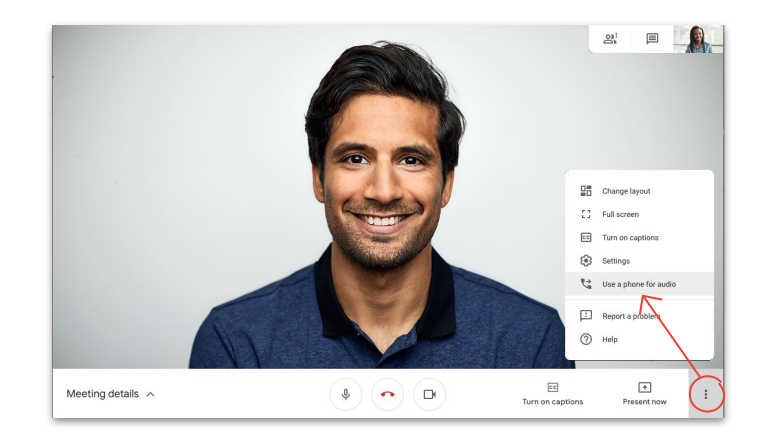

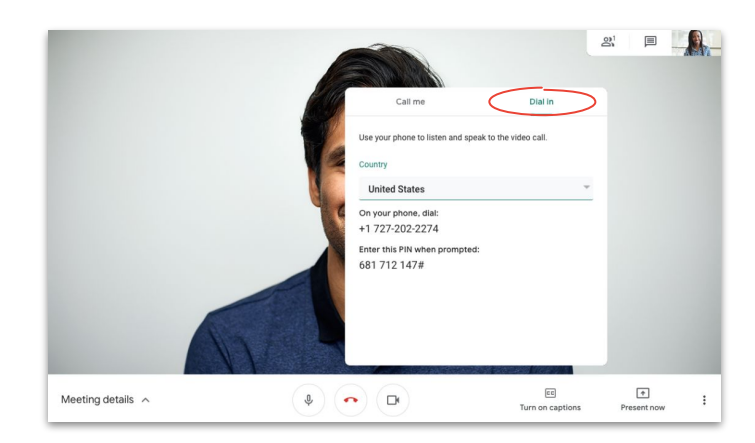

### Grabe las reuniones

Grabar las reuniones evita que deba tomar notas y facilita el intercambio de información con los demás.

- Mientras esté en la reunión, haga clic en More (Más) y, luego, en ● Record meeting (Grabar la reunión) para iniciar la grabación.
- Haga clic en More (Más) y, luego, en ●
   Detener la grabación una vez que termine.
- Aguarde a que el archivo de la grabación se genere y se almacene en la unidad del organizador de la reunión, Mi unidad > Carpeta de grabaciones de Meet.
- Se enviará un correo electrónico con el vínculo de la grabación al organizador de la reunión y a la persona que inició la grabación.

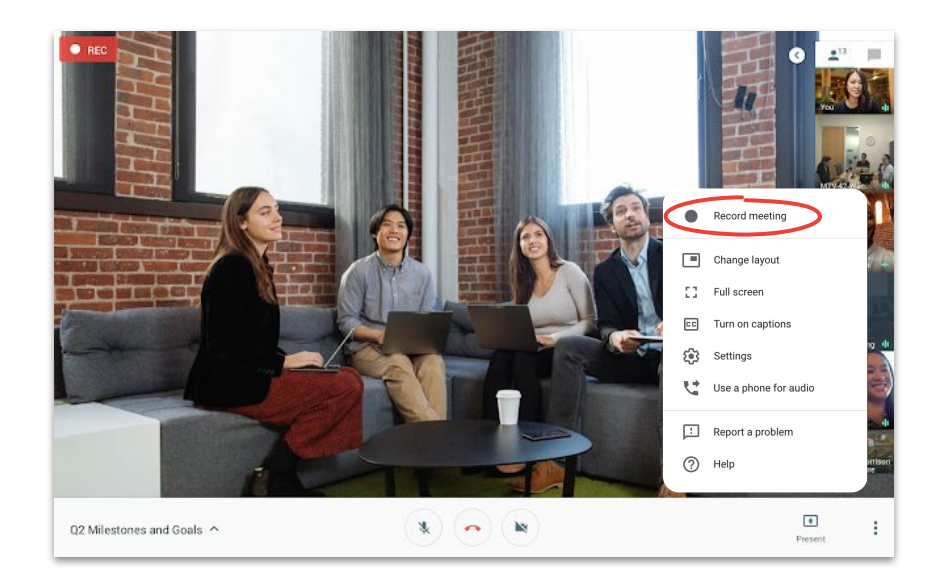

# Transmisión en vivo para los participantes con permisos completos

Las transmisiones en vivo le permiten conectarse con públicos numerosos. Puede invitar hasta 250 participantes con permisos completos, que pueden iniciar, detener o grabar el evento.

- 1. En su calendario, haga clic en + Crear, luego, en y Más opciones.
- 2. Agregue los detalles del evento y los invitados con permisos completos.
- 3. Seleccione Agregar videoconferencia de Google Meet y, luego, Google Meet.
- Haga clic en ∨ la flecha hacia abajo y seleccione Agregar transmisión en vivo.
- 5. Haga clic en Save (Guardar).
- 6. Durante la reunión, haga clic en **Más** y, luego, **Comenzar transmisión** para iniciar el evento.

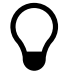

Solo los invitados de su organización pueden visualizar una transmisión en vivo realizada desde su organización.

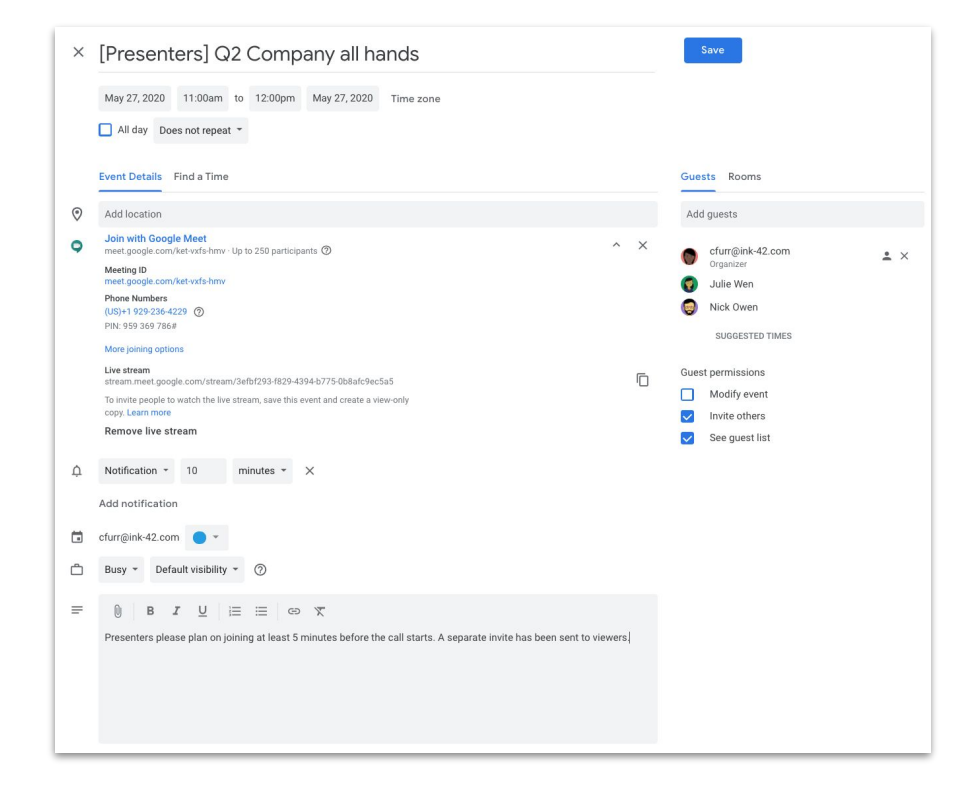

# Transmisión en vivo solo para espectadores

Si crea una reunión empresarial multitudinaria con más de 250 invitados, puede agregar hasta 100,000 invitados como espectadores.

Podrán visualizar el evento en vivo, pero no tendrán permisos para iniciarlo, pausarlo o grabarlo.

- En su calendario, haga un solo clic en el evento de transmisión en vivo que creó para los <u>Participantes con permisos</u> <u>completos</u>.
- 2. En la parte superior, haga clic en Más acciones y, luego, en Create view-only event (Crear evento solo para espectadores).
- 3. Agregue invitados o salas.
- 4. Haga clic en Guardar y, luego, en Enviar.

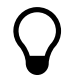

Solo los invitados de su organización pueden visualizar una transmisión en vivo realizada desde su organización.

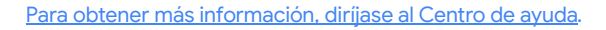

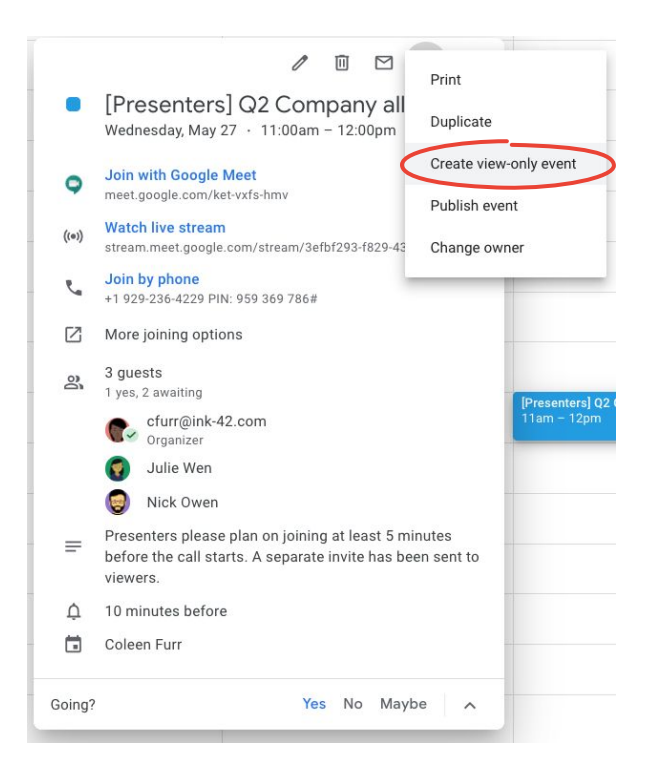

### Modo noche

Meet utiliza IA para ajustar el video de manera automática con el objetivo de que tenga mayor visibilidad frente a los otros participantes, en caso de que la iluminación sea mala.

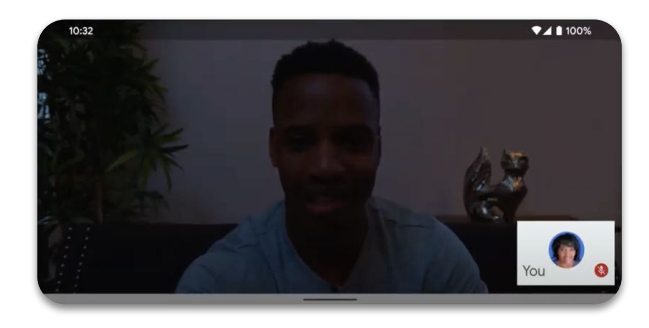

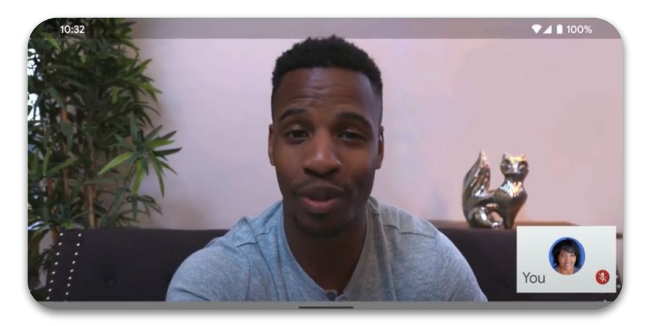

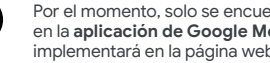

Por el momento, solo se encuentra disponible en la **aplicación de Google Meet**, pero se implementará en la página web en el futuro.

### Reducción del ruido

Con el fin de limitar las interrupciones (para usted) y distracciones (para otros), Meet <u>filtra</u> <u>de manera inteligente los ruidos de fondo</u>, como el ladrido de los perros o el ruido cuando se escribe en el teclado.

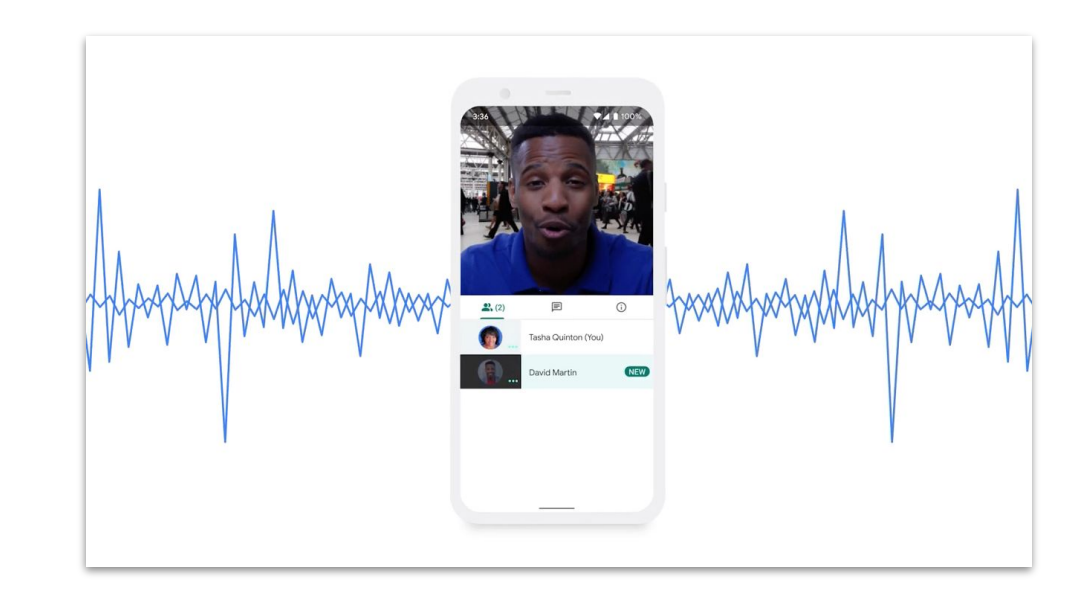

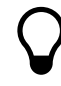

Por el momento, solo se encuentra disponible en la página web, pero se implementará en la **aplicación de Google Meet** en el futuro. Colabore con facilidad

Almacene, acceda y comparta archivos de manera segura con Google Drive

### Lo que viene

Consejos 32-34

Configurar una unidad compartida 35 Instalar Drive File Stream 36 Subir contenidos 37-38 Invitar colaboradores 39-40

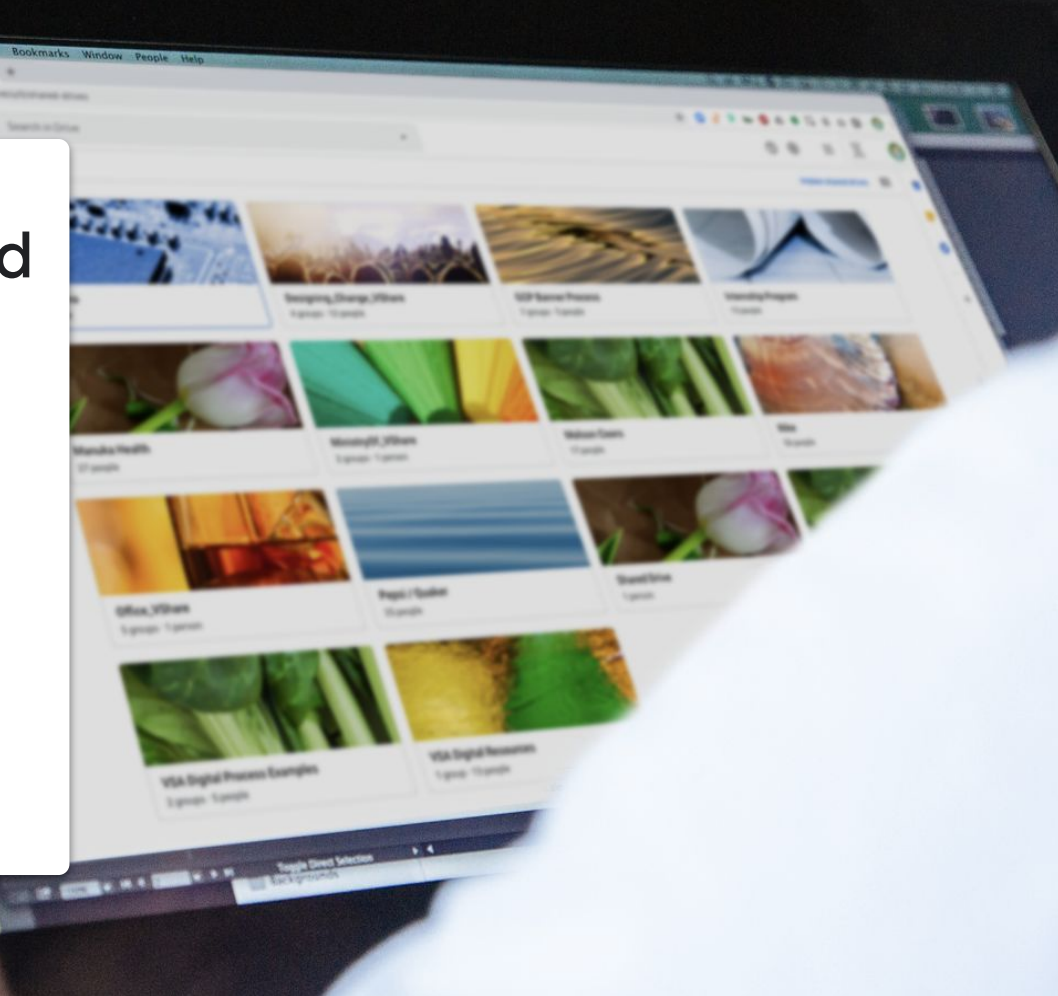

# Reestablezca su proceso

Mientras que usted y su equipo se acostumbran a trabajar de manera remota, tómese un tiempo para evaluar el proceso de colaboración. Es posible que aquello que funcionó en la oficina no lo haga ahora, por lo que descubrir eso a tiempo le asegurará una transición más fluida. Si aún no lo ha hecho, considere lo siguiente:

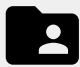

Una solución de uso compartido de archivos que le permita crear, hacer un seguimiento, compartir y colaborar sobre los archivos en un solo lugar con mayor facilidad

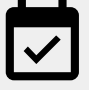

Planificar los horarios para asegurarse de que todos sepan cómo utilizar las soluciones nuevas que usted acomoda de forma apropiada y sigan los mismos procedimientos cuando las usen

# Comparta en el momento preciso

Los días laborales están llenos de altibajos. Saber en qué momento del día usted y sus colegas son más productivos lo ayudará a planificar el día. Por lo que puede ser una estrategia poco convencional que utilice cuando comparta trabajo, haga preguntas o asigne tareas.

Por ejemplo, si un compañero de trabajo tiene niños en la casa, descubra qué es lo que funciona mejor para él y habitúese a compartir trabajo cuando sabe que usará la computadora. Siempre que trabaje estrechamente con alguien ubicado en otro lugar, tómese un tiempo para lo siguiente:

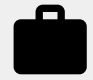

Pregúntele sobre la carga de trabajo actual y el tiempo libre próximo.

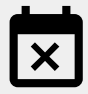

Averigüe si existe algún conflicto habitual o momentos en los que no estará disponible.

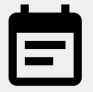

Comparta información sobre su propia carga de trabajo, tiempo libre y disponibilidad.

# Esfuércese al máximo por la seguridad

Para la mayoría de las personas, trabajar de manera remota significa mayor cantidad de correos electrónicos y utilizar herramientas nuevas, lo que puede llevar a nuevos riesgos de seguridad.

Tómese un tiempo para repasar sus conocimientos sobre seguridad cibernética (un repaso nunca está de más). Verifique si utiliza todas las medidas de seguridad que tiene a disposición. Tenga en cuenta los siguientes consejos:

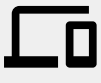

Si se encuentra disponible, active la verificación en dos pasos para proteger su cuenta.

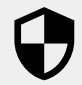

Revise si la solución de uso compartido de archivos tiene características de seguridad adicionales cuando trabaja con información sensible.

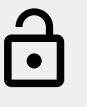

Verifique siempre los permisos a fin de asegurarse de que las personas correctas posean el nivel de acceso apropiado.

# Configure una unidad compartida

Los equipos pueden almacenar, buscar y acceder a archivos con facilidad cuando se encuentran en unidades compartidas, lo que las hace muy útiles cuando un grupo necesita acceso a los mismos archivos o almacenar documentos grandes de empresas.

Las unidades compartidas también ofrecen opciones de seguridad adicionales para proteger la información sensible.

- 1. Diríjase a Drive.
- 2. A la izquierda, haga clic en **Shared drives (Unidades compartidas)**.
- 3. En la parte superior, haga clic en 🕂 New (Nueva).
- 4. Escriba un nombre y haga clic en Create (Crear).
- 5. En la parte superior, debajo del nombre de la unidad, haga clic en Add members (Agregar miembros).
- 6. Escriba un nombre y haga clic en **Send (Enviar)**.

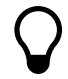

Los archivos alojados en una unidad compartida pertenecen al equipo, no a los individuos que los crearon. Si un miembro del equipo abandona la unidad, los archivos que él creó permanecen.

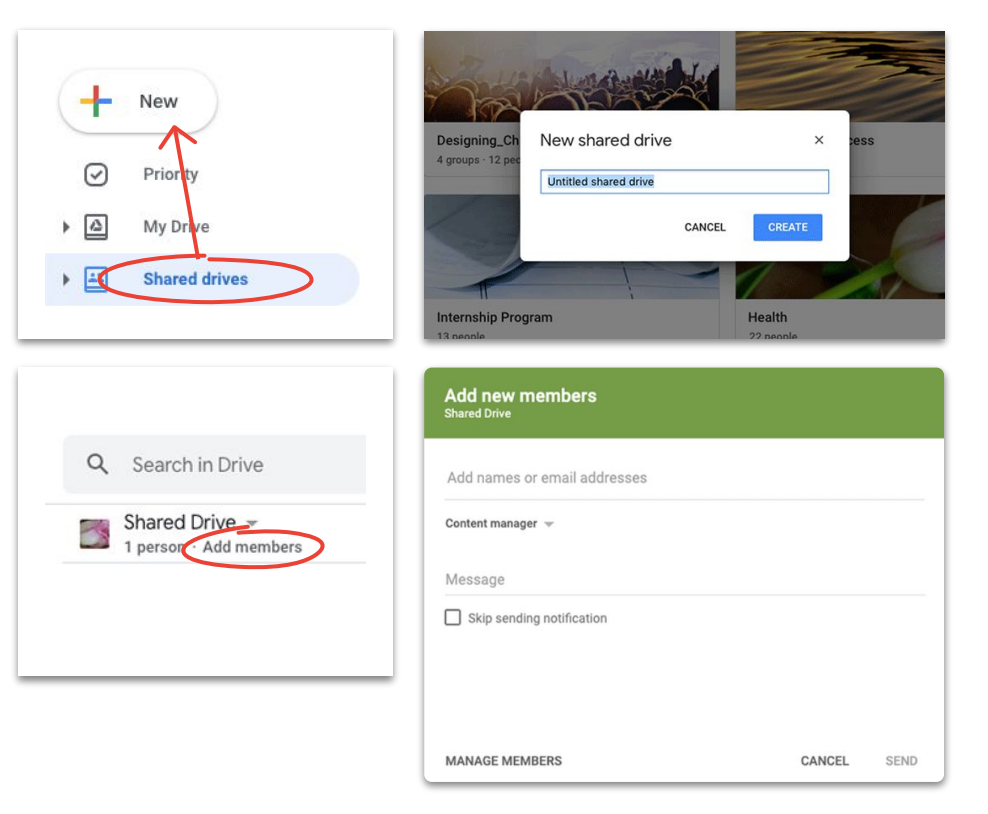

### Instale Drive File Stream

Si prefiere trabajar los archivos directamente desde el escritorio en vez del navegador, pruebe Drive File Stream (también conocido como Drive para computadoras de escritorio) y acceda a los archivos de Drive mediante la estructura de archivos de su Mac o computadora de escritorio.

Deberá permanecer conectado a la nube, por lo que cualquier cambio se guardará de manera automática y todos tendrán acceso a la última versión del archivo.

- Descargue <u>DriveFileStream.exe</u> para Windows o <u>DriveFileStream.dmg</u> si usa Mac.
- 2. Siga las instrucciones en pantalla.

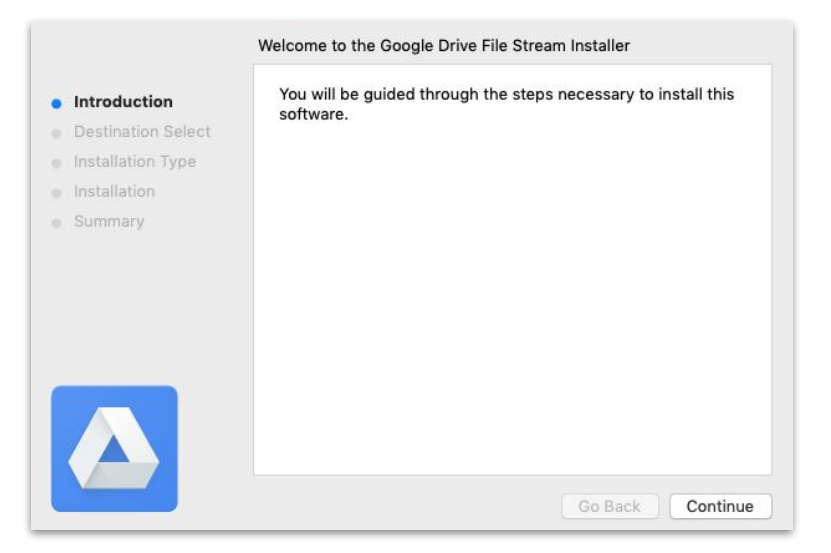

# **Suba contenido a** Mi unidad

Subir contenido es fácil, lo puede hacer desde el navegador, el dispositivo móvil o la computadora de escritorio.

Solo recuerde que Mi unidad es como su disco duro. Nadie puede acceder a los archivos en Mi unidad, a menos que usted lo permita. Por ende, úsela para los archivos personales que quiere controlar y administrar.

- 1. Diríjase a My Drive (Mi unidad).
- Arrastre archivos o carpetas a Drive para subirlos, o haga clic en + New (Nuevo) si desea seleccionarlos de forma manual desde su disco duro.
- 3. Haga clic en Abrir.

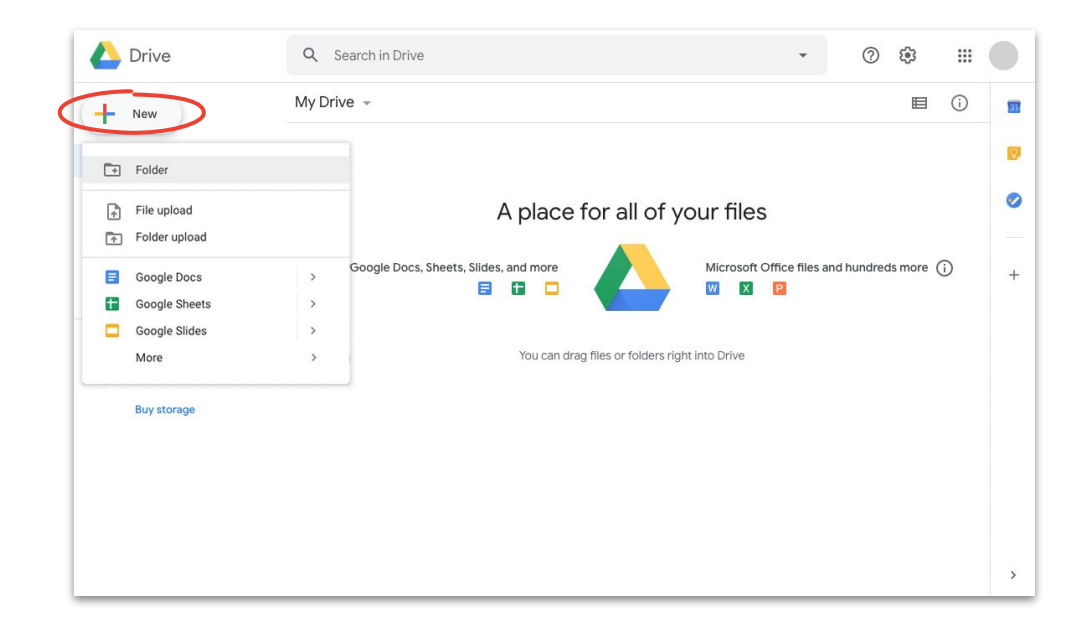

### Suba contenido a unidades compartidas

Gracias a las unidades compartidas, su equipo tendrá acceso inmediato a cualquier archivo que suba, lo que le ahorrará el trabajo de otorgar acceso a los equipos de proyecto grandes.

Puede modificar el nivel de acceso para los individuos, ya sea seleccionando **Editar** (predeterminado), **Comentar** o **Ver**.

- Cree una unidad compartida o haga clic en Shared drives (Unidades compartidas) y seleccione la unidad que desea agregar.
- 2. Haga clic en + New (Nueva) para seleccionar el archivo o la carpeta desde su disco duro.
- 3. Haga clic en Abrir.

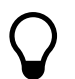

Si utiliza la última versión de Chrome o Firefox, puede arrastrar y soltar las cargas.

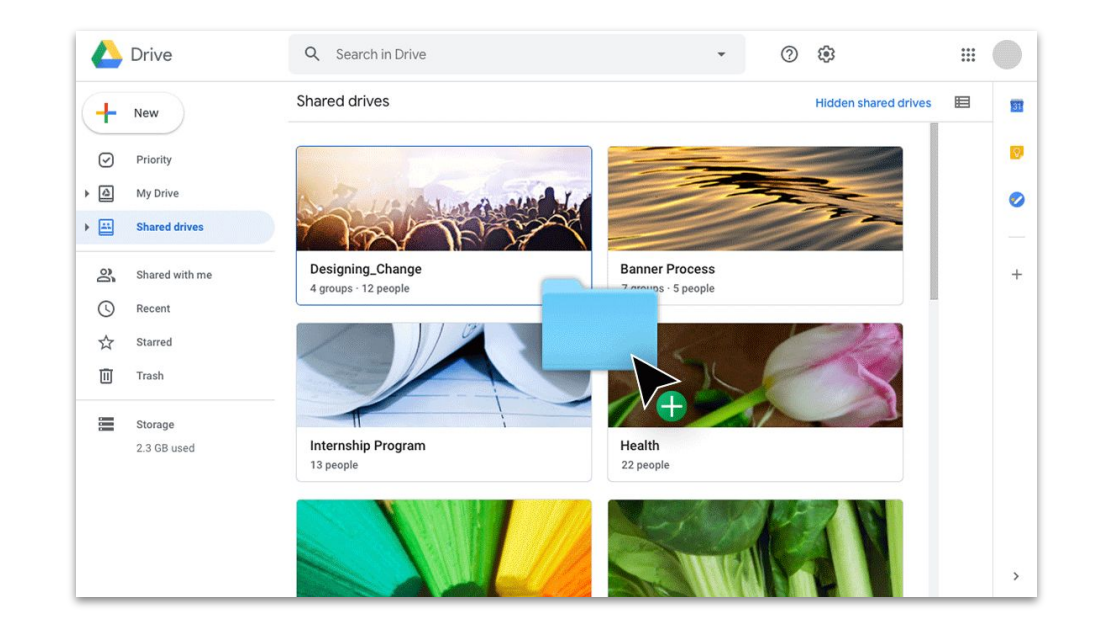

#### Colabore con facilidad

### Invite colaboradores a Mi unidad

Si desea trabajar con otras personas sobre archivos ubicados en Mi unidad, deberá otorgarle permiso a cada una de ellas. Si bien es un paso adicional (en comparación con la unidad compartida), le permite al propietario del archivo tener mayor control sobre el acceso.

- En <u>Mi unidad</u>, haga clic derecho en el archivo o carpeta y seleccione Share (Compartir) <u>O</u> si se encuentra dentro del archivo, haga clic en Share cerca de la parte superior derecha.
- En People (Personas), ingrese los nombres y correos electrónicos que desea agregar.
- 3. Haga clic en el menú desplegable 🖍 Editar para elegir el nivel de acceso.
- 4. Si lo desea, puede agregar una nota al correo electrónico de notificación, o desmarcar la casilla de **Notificar a las personas** para omitir la notificación.
- 5. Haga clic en Enviar o Aceptar si omitió la notificación.

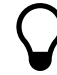

Recuerde otorgar el nivel de acceso correcto cuando invite a alguien.

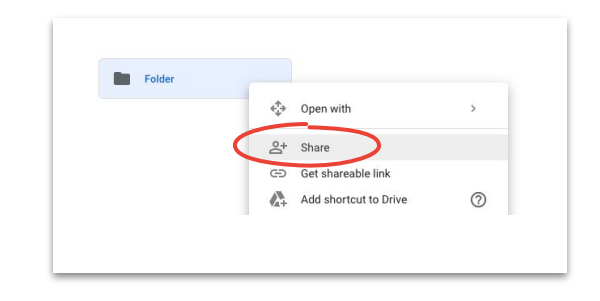

| Share with others                                                                       | Get shareable link 😁 |
|-----------------------------------------------------------------------------------------|----------------------|
| Link sharing on Learn more                                                              |                      |
| Anyone at (Company Name) with the link can edit $\ \ \ \ \ \ \ \ \ \ \ \ \ \ \ \ \ \ \$ | Copy link            |
| https://drive.google.com/drive/folders/ ***                                             |                      |
| People Enter names or email addresses                                                   | 1 -                  |
| Done                                                                                    | Advanced             |

### Invite colaboradores a unidades compartidas

Los archivos que coloca en una unidad compartida se comparten de manera automática con los miembros de la unidad, por lo que ellos pueden compartir esos archivos, a menos que se les restringa el acceso. Esto es útil cuando se suben varios archivos a los que un mismo grupo de personas necesita acceso.

Puede compartir archivos en una unidad compartida con personas nuevas en cualquier momento.

- Diríjase a la unidad compartida, haga clic derecho en el archivo y seleccione Share (Compartir) O si se encuentra en el archivo, haga clic en Share Compartir cerca de la parte superior derecha.
- 2. Agregue los nombres y los correos electrónicos con los que quieren compartir.
- 3. Haga clic en 🔍 Editar para otorgar el nivel de acceso.
- 4. Si lo desea, puede agregar un mensaje al correo electrónico de notificación, o marcar la casilla de **Omitir el envío de notificación** para evitar el envío de la notificación.
- 5. Haga clic en Enviar si enviará la notificación o en Agregar si la omitirá.

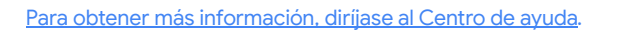

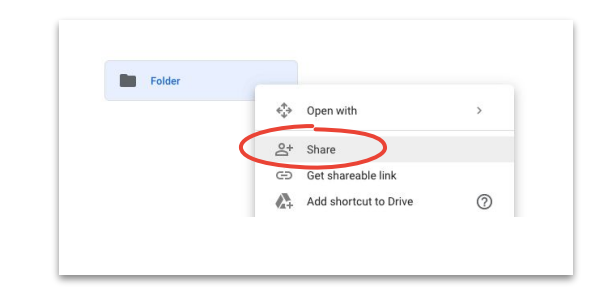

| Share with people and groups                                   | (i)       |
|----------------------------------------------------------------|-----------|
| Add people and groups                                          |           |
|                                                                | Owner     |
| Feedback?                                                      | Done      |
| 🖘 Get link                                                     |           |
| Restricted Only people added can open with this link<br>Change | Copy link |

Colabore en tiempo real desde cualquier lugar con Documentos, Hojas de cálculo, Presentaciones, Formularios y Sites.

### Lo que viene

Consejos 42-44

Acceder al historial de versiones 53

### Sugerir modificaciones 54

<u>Crear un archivo nuevo 45</u> <u>Utilizar los comentarios 46-51</u> <u>Administrar las</u> notificaciones 52 <u>Utilizar archivos de</u> <u>Microsoft Office 55-59</u>

<u>Compartir archivos con</u> <u>Google Sites 60</u>

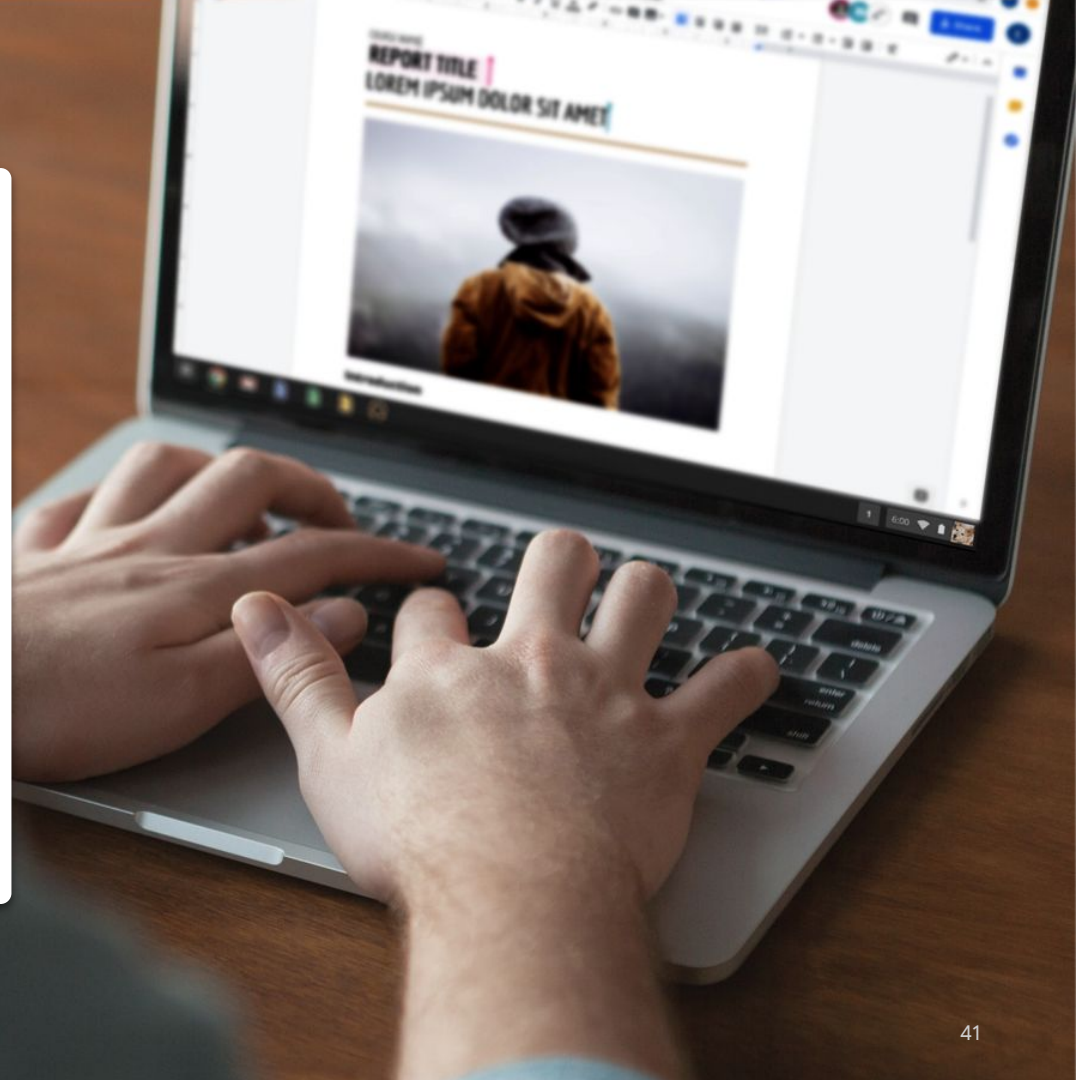

# Trabaje como si estuviese en la misma habitación

Las soluciones de colaboración modernas les permiten a usted y a su equipo trabajar juntos desde cualquier lugar. Hacen todo mucho más fácil: conversaciones objetivas y específicas, registros completos de cuándo y cómo se modificó un archivo, cargas de trabajo optimizadas y conexiones con compañeros de trabajo. La colaboración en tiempo real lo salva de los siguientes problemas:

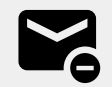

Envío y recepción de correos electrónicos con ideas y ediciones.

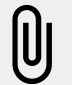

Búsqueda (tal vez olvido) de archivos adjuntos.

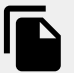

Problemas con control de versiones y fusión manual de archivos.

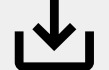

Pérdida de cambios sin guardar.

# Colabore con trabajo fuera del trabajo

Más allá de lo que haga en su tiempo libre, existe una gran posibilidad de que trabaje con alguien que hace lo mismo.

Los archivos compartidos son una forma estupenda de ahondar en las conversaciones que tuvo durante las videoconferencias, por correos electrónicos o por chat. Además, pueden ayudarlo a intercambiar información, poner objetivos o compartir opiniones de manera constante (sobre actividades que no tengan que ver con el trabajo). Tenga en cuenta los siguientes consejos:

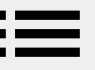

¿Le gusta la repostería? Comparta sus recetas favoritas.

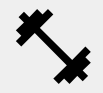

¿Está perfeccionando su rutina de ejercicios? Enumere sus movimientos personalizados.

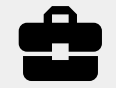

¿Está haciendo mejoras en el hogar? Lleve un registro de su progreso o comparta consejos.

# Cree un sistema de recompensas

Cuando se trabaja de forma remota, recompensarse a uno mismo por un trabajo bien hecho es una forma grandiosa de motivarse y acortar el día.

Una caminata, un bocadillo especial o un descanso para mirar TV pueden motivarlo a sentarse y concentrarse en la tarea en cuestión. Se recomienda lo siguiente:

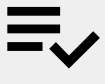

Anotar los objetivos y las tareas, y cuál va a ser la recompensa por lograrlos

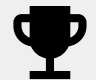

Ser honesto: solo tome la recompensa una vez que haya alcanzado el objetivo

### Cree un archivo nuevo

Puede comenzar a colaborar en segundos con Documentos, Hojas de cálculo, Presentaciones, Formularios y Sites. Lo que use depende del trabajo que esté haciendo. ¿Realiza un seguimiento de muchos datos? Pruebe con las Hojas de cálculo. ¿Necesita una presentación estupenda? Pruebe con Slides.

- En Drive, haga clic en + New (Nuevo) y, luego, seleccione el tipo de archivo y si será un Archivo en blanco o si se realizará Desde una plantilla.
- 2. En la esquina superior izquierda del archivo nuevo, haga clic en **Documento sin título** para ingresar un nombre de archivo.
- 3. Comience a trabajar.

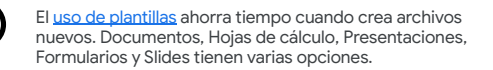

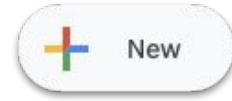

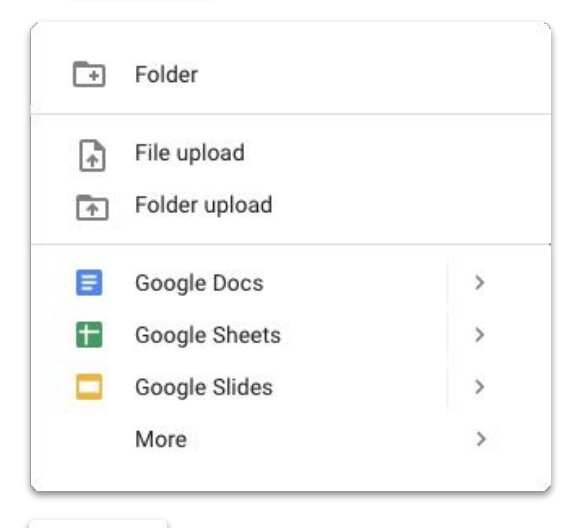

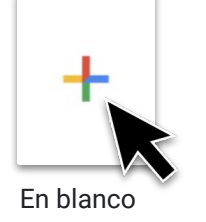

## Agregue un comentario

Comentar los archivos le permite tener un diálogo en tiempo real, junto con todo el contexto necesario.

- Abra el archivo y seleccione el contenido que desea comentar.
- 2. Haga clic en **Add comment (Agregar** comentario) en el menú.
- 3. Ingrese el comentario en la casilla.
- 4. Haga clic en **Comment (Comentar)**.

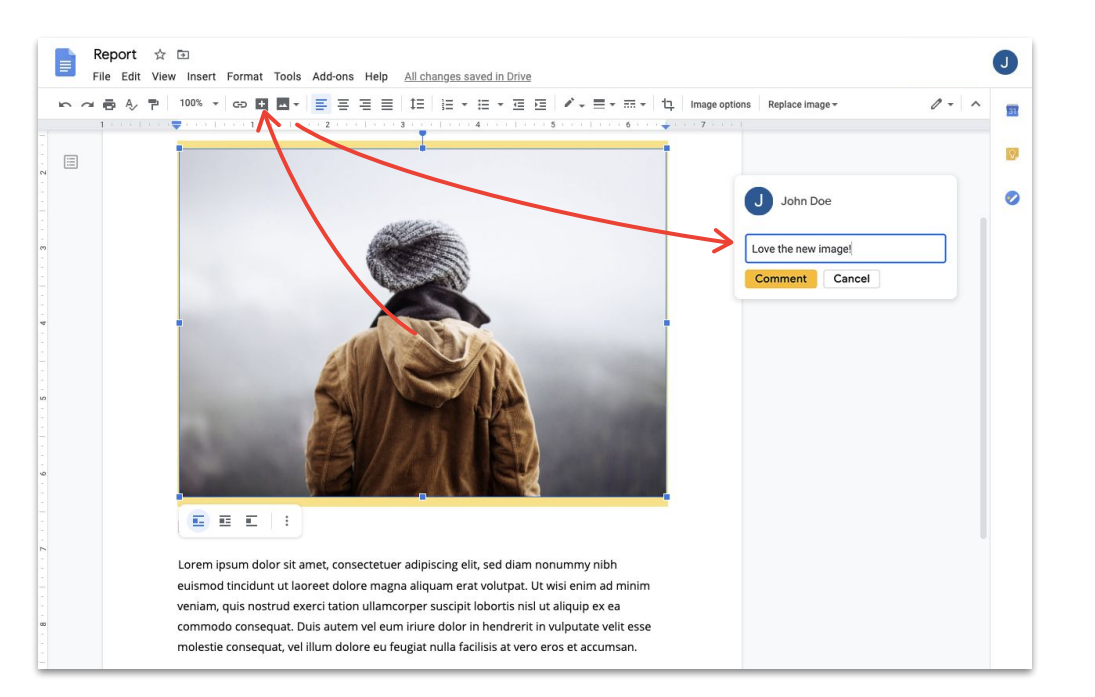

### Responda un comentario

Los comentarios no son un monólogo. Representan la posibilidad de compartir una opinión, sugerir una alternativa o solo indicar que está de acuerdo. Lo que sea que quiera decir, es fácil de hacerlo.

- 1. Haga clic en el comentario que desea responder.
- 2. Haga clic en **Reply (Responder)** y escriba su mensaje.
- 3. Haga clic en **Reply (Responder)** para guardar.

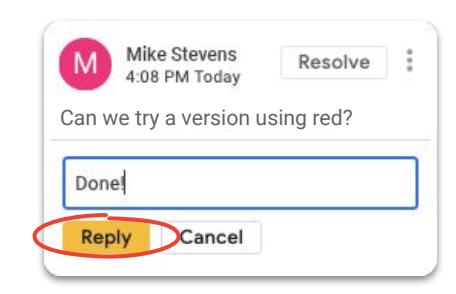

### Resuelva un comentario

Una vez que la conversación termina, no se olvide de resolver los comentarios abiertos para que todos sepan que están cerrados.

- 1. Haga clic en el comentario que desea resolver.
- 2. Si responde antes de resolverlo, haga clic en **Reply (Responder)** y escriba el mensaje.
- 3. Luego, en la esquina superior de la casilla del comentario, haga clic en **Resolve (Resolver)**.

| 4:08 PM Today              | esolve |
|----------------------------|--------|
| Can we try a version using | red?   |
| John Doe<br>4:15 PM Today  | 1      |
|                            |        |

## Asigne un elemento de acción

La asignación de elementos de acción es una forma eficaz de dividir y realizar tareas (y llevar registro de quién hace qué) o para dejar en claro quién debe opinar cuando hay muchas personas trabajando juntas en un archivo.

- Cuando escriba un comentario, ingrese un símbolo de arroba (@) seguido de la dirección de correo electrónico de la persona.
- 2. Revise la casilla de **Assign to (Asignado a)** que figura una vez que haya agregado el correo electrónico de la persona a su comentario.
- 3. Finalice el mensaje.
- 4. Haga clic en Assign (Asignar).

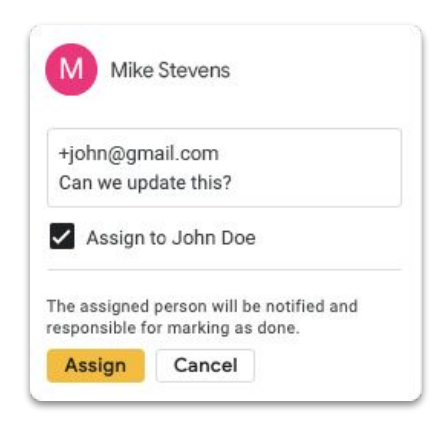

# Visualice el historial de comentarios

Resolver un comentario no lo borra para siempre. Puede ir al historial de comentarios del archivo y ver todos los comentarios abiertos y resueltos en un solo lugar. Es como un registro breve de la evolución del archivo (uno nunca sabe cuándo necesitará refrescar la memoria).

- 2. Desplácese para revisar el historial y responder, resolver o reabrir comentarios.

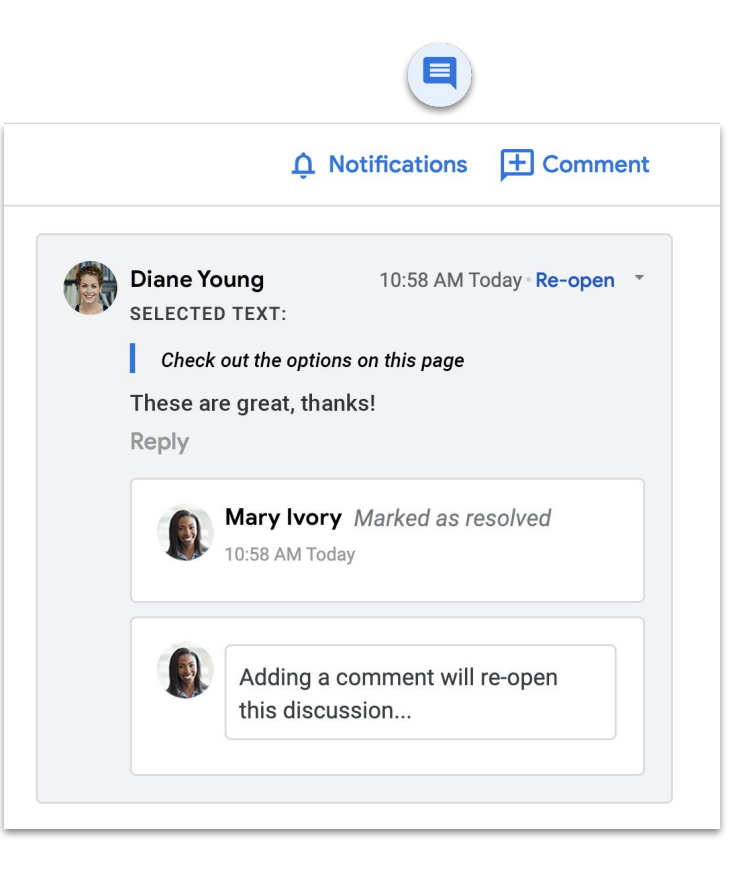

### Reabra un comentario

Si desea continuar una conversación o revisar una idea ya resuelta, puede reabrir los comentarios en el historial de comentarios.

- Cerca de la esquina superior derecha, haga clic en Open comment history (Abrir historial de comentarios).
- 2. Desplácese para revisar el historial de comentarios.
- Busque el comentario que desea volver a abrir y seleccion Re-open (Reabrir) y, luego, Re-open (Reabrir) O agregue su respuesta y haga clic en Responder para abrir el comentario de manera automática.

El comentario que se volvió a abrir aparecerá en el margen a la derecha.

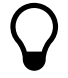

Haga clic en **Vínculo para este comentario...** si desea crear un vínculo que pueda copiar y compartir con otros; los direccionará al comentario en discusión.

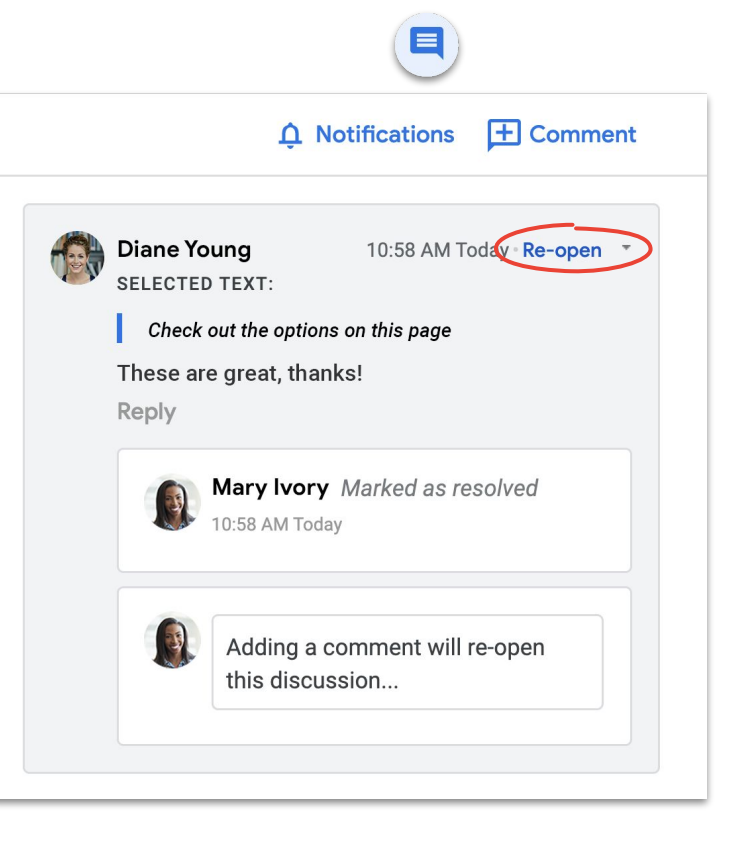

### Administre las notificaciones

Las notificaciones lo ayudan a estar actualizado sobre lo que sucede en sus archivos. Puede recibir notificaciones cada vez que alguien comparte un archivo o una carpeta nueva con usted, si lo mencionan en un comentario o si alguien solicita acceso a un archivo de su propiedad.

- En Mi unidad, haga clic en I Settings (Configuración) y, luego, seleccione Settings (Configuración).
- 2. Haga clic en **Notifications (Notificaciones)** en la izquierda.
- 3. Marque o desmarque la casilla correspondiente al cambio que desea.
- 4. Haga clic en **Done (Listo)**.

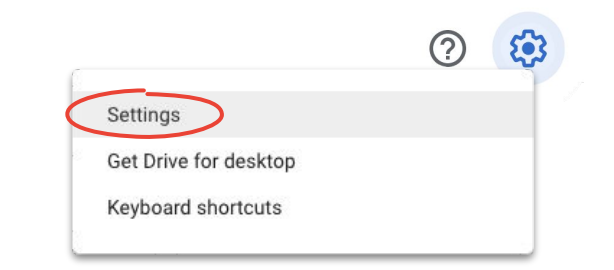

| Settings    |         |                                                                                                   | DONE |
|-------------|---------|---------------------------------------------------------------------------------------------------|------|
| General     | Browser | Get updates about Google Drive items in your browser                                              |      |
| Manage Apps | Email   | Get all updates about Google Drive items via email<br>Account-related messages will still be sent |      |
|             |         |                                                                                                   |      |
|             |         |                                                                                                   |      |
|             |         |                                                                                                   |      |

### Acceda al historial de versiones

El historial de versiones conserva todos los borradores en un mismo archivo para que pueda buscar con facilidad contenido cortado que necesita recuperar, o registrar cuándo y por qué hubo cambios.

- En el menú, haga clic en File (Archivo), luego, seleccione Version history (Historial de versiones) y haga clic en See version history (Ver historial de versiones).
- 2. Haga clic en una marca de tiempo para visualizar una versión anterior. Debajo de la marca de tiempo, visualizará la siguiente información:
  - a. Quién editó el archivo
  - b. Un color junto a cada nombre y las ediciones subrayadas con ese color
- Puede volver a una versión anterior si hace clic en **Restablecer esta versión** o volver a la versión actual mediante un clic en ←.

Obtenga más información sobre cómo evitar conflictos de versiones.

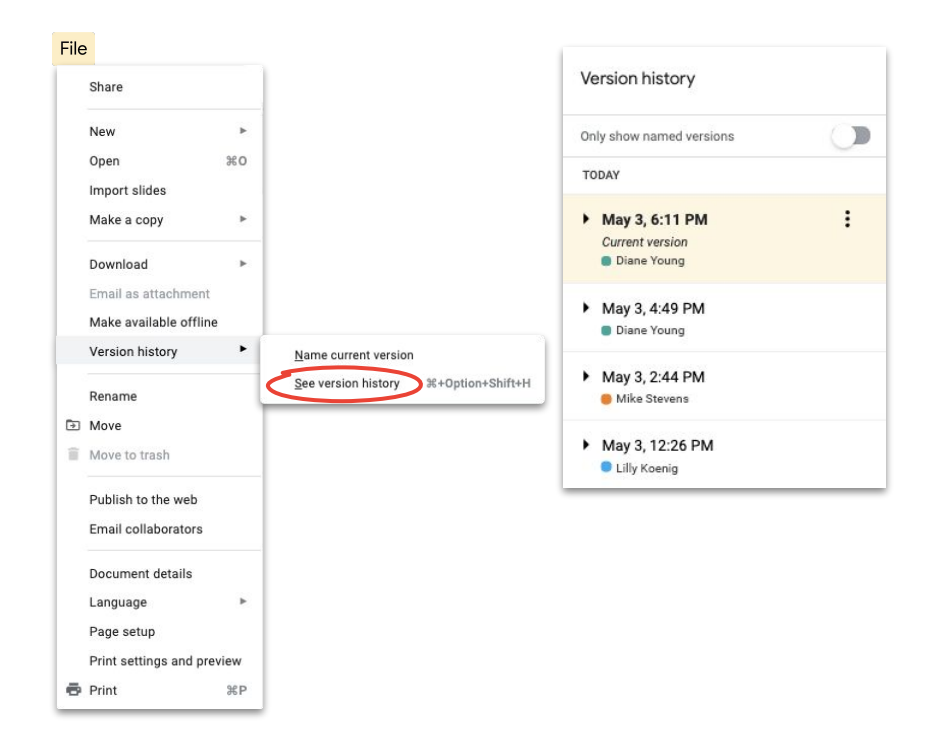

### Sugiera modificaciones

Con frecuencia, es necesario sugerir ediciones (sin realizar los cambios en concreto). Por ejemplo, durante la revisión de documentos legales que necesitan la aprobación de algunos cambios o cuando los clientes requieren un proceso más formal.

La sugerencia de ediciones es una forma de seguimiento sencilla que permite a los colaboradores revisar, aprobar o rechazar cambios.

- 2. Comience a escribir la edición, la sugerencia aparecerá en un color nuevo y el texto que cambie será tachado pero no borrado.

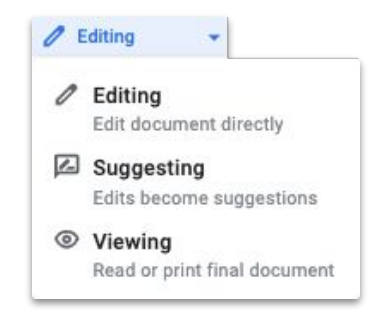

# Agregue archivos de Microsoft Office a Drive

Si usa archivos de Microsoft Office, no hay problema. Solo súbalos a Drive y comience a trabajar, con los beneficios de la colaboración moderna. No hace falta convertir, volver a guardar ni descargar.

- 1. Abra <u>Drive</u>.
- 2. Haga clic en **New (Nuevo)** y, luego, en **File upload (Subir archivo)**.
- 3. Seleccione el archivo de Office que desea subir.
- 4. Seleccione Abrir.

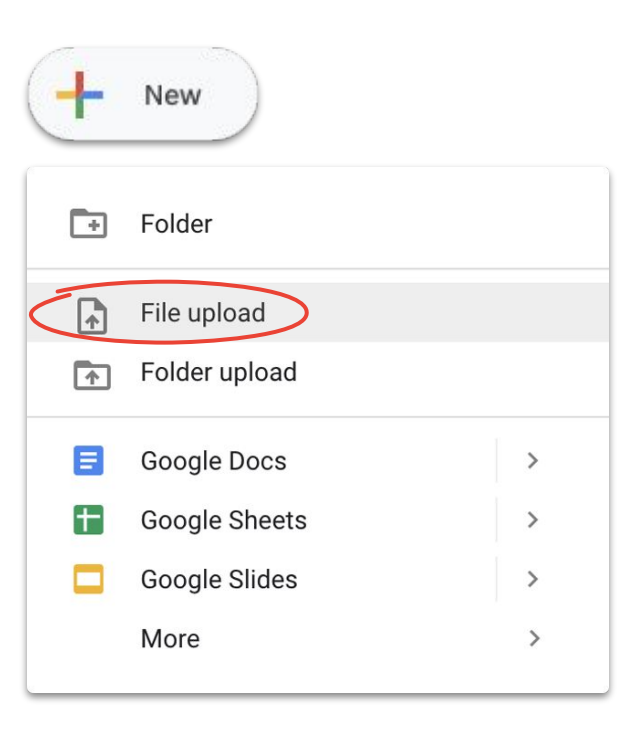

# Trabaje con archivos de Microsoft Office en Drive

Puede abrir y trabajar sobre archivos de Microsoft Office en Drive, realizar ediciones y, luego, guardarlas en el archivo original sin crear un archivo nuevo o volviéndolo a subir.

- En <u>Drive</u>, haga doble clic en el archivo de Office para abrir la vista previa.
- En la parte superior, haga clic en Abrir en Documentos, Hojas de cálculo o Presentaciones; si no visualiza esto, haga clic en v Abrir con y, luego, Documentos, Hojas de cálculo o Presentaciones.
- 3. Ahora puede editar, compartir, ver el historial de versiones y colaborar en tiempo real con otros.
- 4. Cierre la ventana cuando termine y sus ediciones se guardarán en el archivo de Office original.

Si solo visualiza pero no edita un archivo de Office en Documentos de Google, Hojas de cálculo o Presentaciones, el original no se modificará.

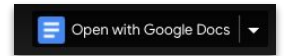

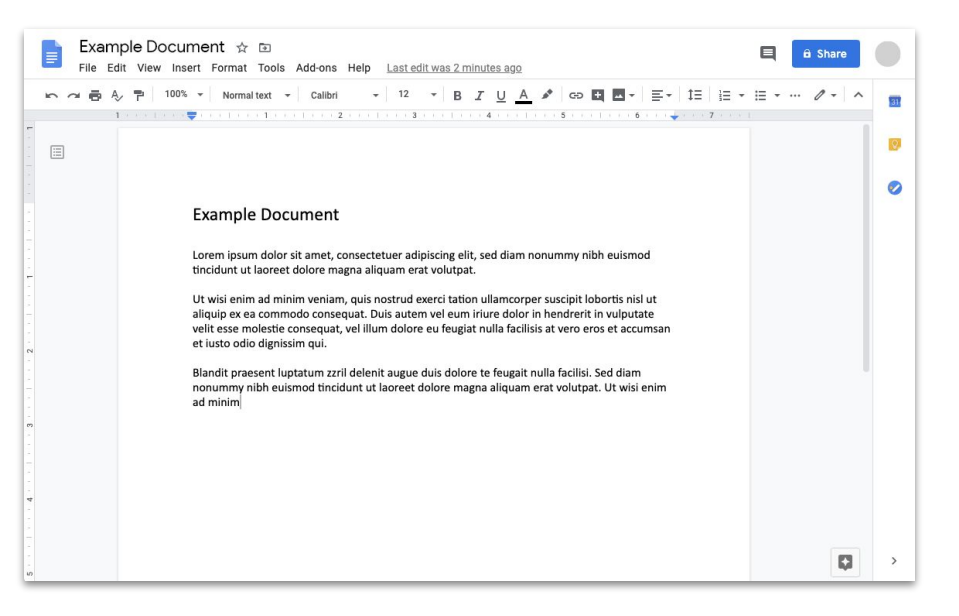

# Convierta archivos de Microsoft Office en archivos de Google

Si no necesita las versiones de los archivos de Microsoft Office en el futuro o quiere simplificar la colaboración con Documentos, Hojas de cálculo y Presentaciones, puede convertir los archivos de Office en archivos de Google.

- En <u>Drive</u>, haga doble clic en el archivo de Office para abrir la vista previa.
- En la parte superior, haga clic en Abrir en Documentos, Hojas de cálculo o Presentaciones; si no visualiza esto, haga clic en v Abrir con y, luego, Documentos, Hojas de cálculo o Presentaciones.
- Haga clic en File (Archivo) y en Save as Google Docs (Guardar como Documentos de Google), Hojas de cálculo o Presentaciones.

Puede volver para atrás cuando quiera mediante la descarga de un archivo de Google como un archivo de Office.

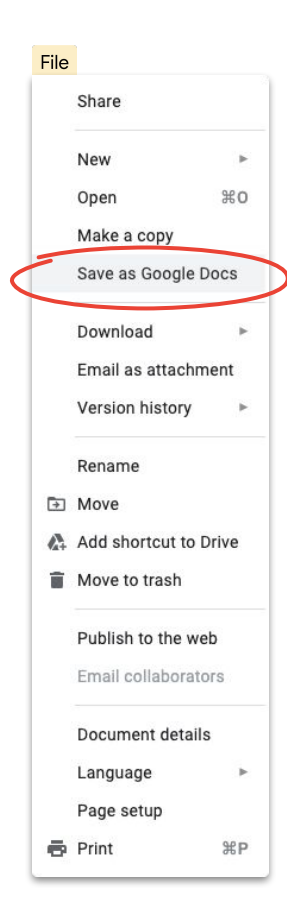

# Comente los archivos de Microsoft Office en la vista previa de Google Drive

Es parecido a los archivos de Google. Puede usar los comentarios para tener conversaciones y compartir ideas (con el contexto apropiado) en los archivos de Microsoft Office. El uso de la vista previa de Google Drive lo hace fácil y omite cualquier paso adicional, como reenviarlo o volver a subirlo.

- 1. Abra <u>Drive</u> y haga doble clic en el archivo de Office.
- 2. Seleccione el texto, la celda o la sección que desea comentar.
- 3. Haga clic en 🛃 Agregar comentario.
- 4. Ingrese el comentario (si desea enviarlo a una persona en particular, escriba @ y el correo electrónico en el texto del comentario).
- 5. Haga clic en Comment (Comentar).

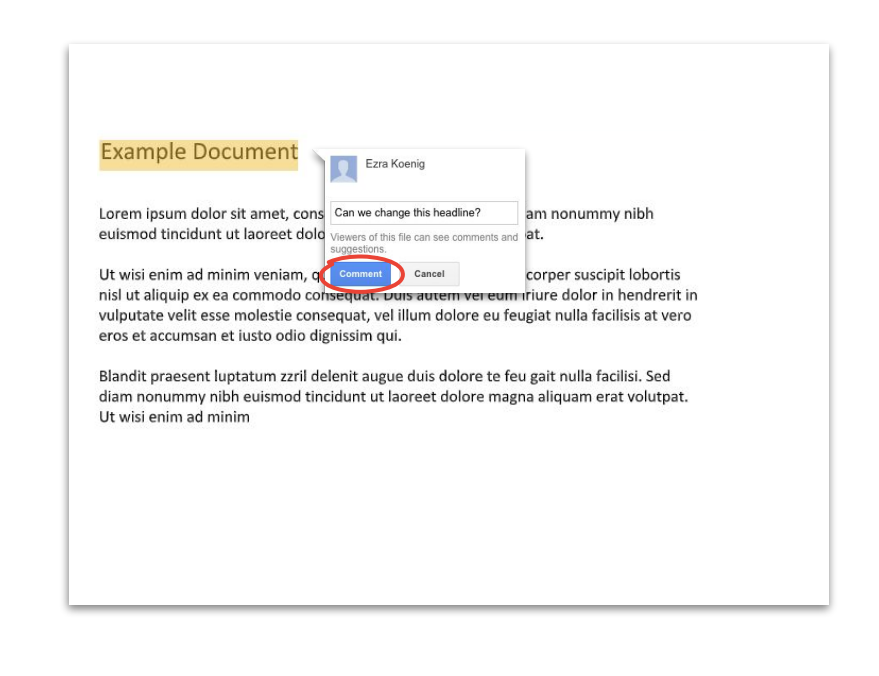

# Haga un seguimiento de las ediciones en un archivo de Microsoft Office en Drive

Si utiliza <u>Drive File Stream</u>, incluso puede trabajar con otros en tiempo real. Es posible que solo tenga que editar por turnos o actualizar el archivo antes de comenzar.

- 1. En **Drive File Stream**, abra un archivo de Office compartido, el estado en tiempo real aparecerá en la parte inferior derecha.
- 2. Verá las siguientes opciones:
  - a. Es seguro editar (nadie está editando)
  - Espere para editar (alguien está editando): marque Notificarme cuando sea seguro editar para saber cuándo puede comenzar
  - versión nueva creada (alguien creó una versión nueva): para acceder a esta, haga clic en Acceder a la última versión
- Ahora puede editar, compartir, visualizar el historial de versiones y colaborar en tiempo real con otras personas; y, por sobre todo, cada modificación realizada se guardará en el archivo de Office original.

Para obtener más información, diríjase al Centro de ayuda.

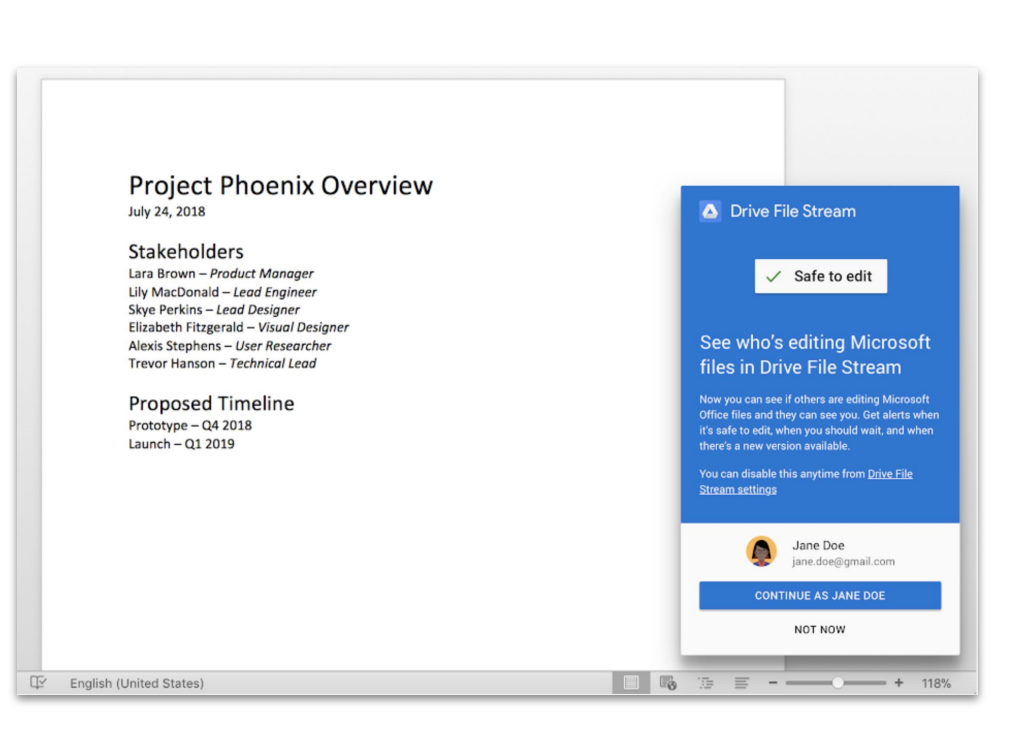

#### Google Cloud

# Comparta archivos con Google Sites

La incorporación de archivos en un sitio web con Google Sites es una manera fácil de compartir información con públicos numerosos. En especial si se comparten conjuntos de documentos que necesitan contexto para ser organizados de una forma en particular.

- En la <u>página principal de Sites</u>, haga clic en + Crear <u>o.</u> desde <u>Drive</u>, haga clic en + Nuevo, luego en Más y, por último, en Google Sites.
- 2. Una vez que esté en Sites, deberá hacer lo siguiente:
  - a. Ponerle un nombre al sitio
  - b. Seleccionar un diseño y designar opciones
  - c. Configurar la navegación del sitio
- 3. Haga clic en **Publish (Publicar)**, en la parte superior derecha, cuando esté listo para compartir.

Si anticipa que habrá tráfico elevado en el sitio, <u>publique el archivo</u> primero; y, luego, incorpore la URL publicada a Google Sites.

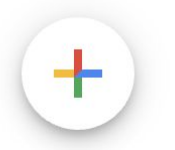

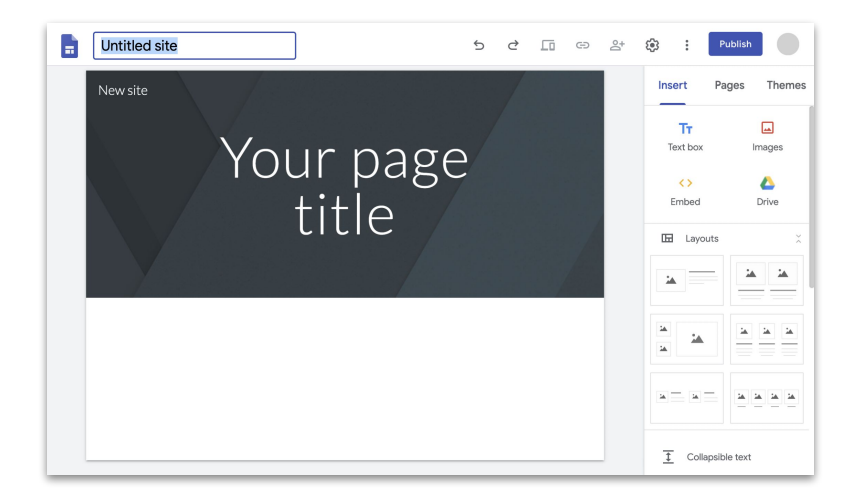

Google Cloud

Ahora puede acceder a todo lo que necesita para trabajar de manera remota, sin costo alguno. Elija la opción que mejor se adapte a sus necesidades

## G Suite Essentials 🗘 📄

Las organizaciones y los equipos pueden trabajar juntos de forma segura y fácil.

- Proteja las videoconferencias con Google Meet, incluya hasta 250 participantes, junto con la opción de grabar las reuniones y almacenarlas en Google Drive
- Fácil acceso a todo su contenido con Google Drive
- Colaboración moderna con Documentos, Hojas de cálculo, Presentaciones, Formularios y Sites de Google

Registrarse en G Suite Essentials

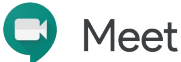

La gente puede comunicarse con todo el mundo, desde clientes hasta familiares, de manera gratuita.

- Proteja las videoconferencias con Google Meet
- Hasta 100 participantes
- El límite de 60 minutos en las videoconferencias no aplica hasta el 30 de septiembre de 2020.

Registrarse en Google Meet

# Obtenga más información sobre cómo trabajar de manera remota con G Suite

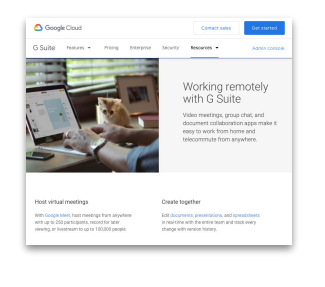

<u>Trabajar de forma</u> <u>remota con</u> <u>G Suite Dashboard</u>

| = | Noalabe                     | Search                                                        |                         |   | 0, | D         | =                         |                    |
|---|-----------------------------|---------------------------------------------------------------|-------------------------|---|----|-----------|---------------------------|--------------------|
| * | N.                          | 6                                                             | -                       | 5 |    |           | eting 5<br>Everyo         | olution<br>ne      |
|   |                             |                                                               |                         | 2 | •  | Jai<br>Ho | n a Me<br>w la Va         | eting I<br>See     |
|   | Workin                      | g remotely<br>53,374 steve - La                               | with G Suite            |   |    | Ho<br>Go  | w To: J<br>ogle Ma<br>    | oin a<br>net vide  |
|   | 2000<br>T4 X<br>Chesk out 1 | , ab<br>Nese tips for works                                   | ng templaty using 2.1   | 4 |    | Ho<br>#2  | w Tax S<br>achimer<br>ato | urface<br>Its from |
|   | Try e 14 de<br>https://geo  | r free total ef G Suit<br>gler/MMLwMMs<br>o our G Suite You't | e today+<br>abe channel | • |    | Ho<br>shi | w To: C<br>ared cal       | reate a<br>lendar  |
|   | thou ages                   | perious<br>I Sala                                             | 34150                   |   |    | Ho<br>900 | w Tax A<br>condery        | dd a<br>time       |
|   |                             |                                                               |                         |   |    | Ho        | v To: E                   | nal                |

<u>Trabajar de forma</u> <u>remota con</u> <u>la serie de videos</u> <u>de G Suite</u>

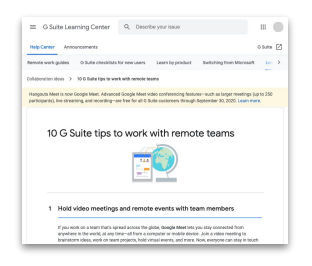

Los mejores 10 consejos para trabajar de manera <u>remota</u>

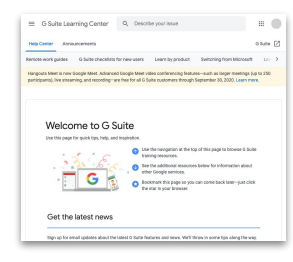

<u>Centro de bienvenida</u> <u>de G Suite</u>

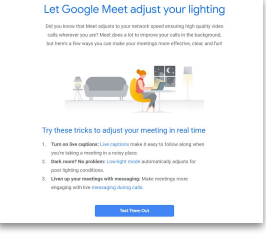

Registrarse para obtener consejos y actualizaciones de G Suite

# Comience a hacer más desde cualquier lugar con un poco de ayuda de Google.